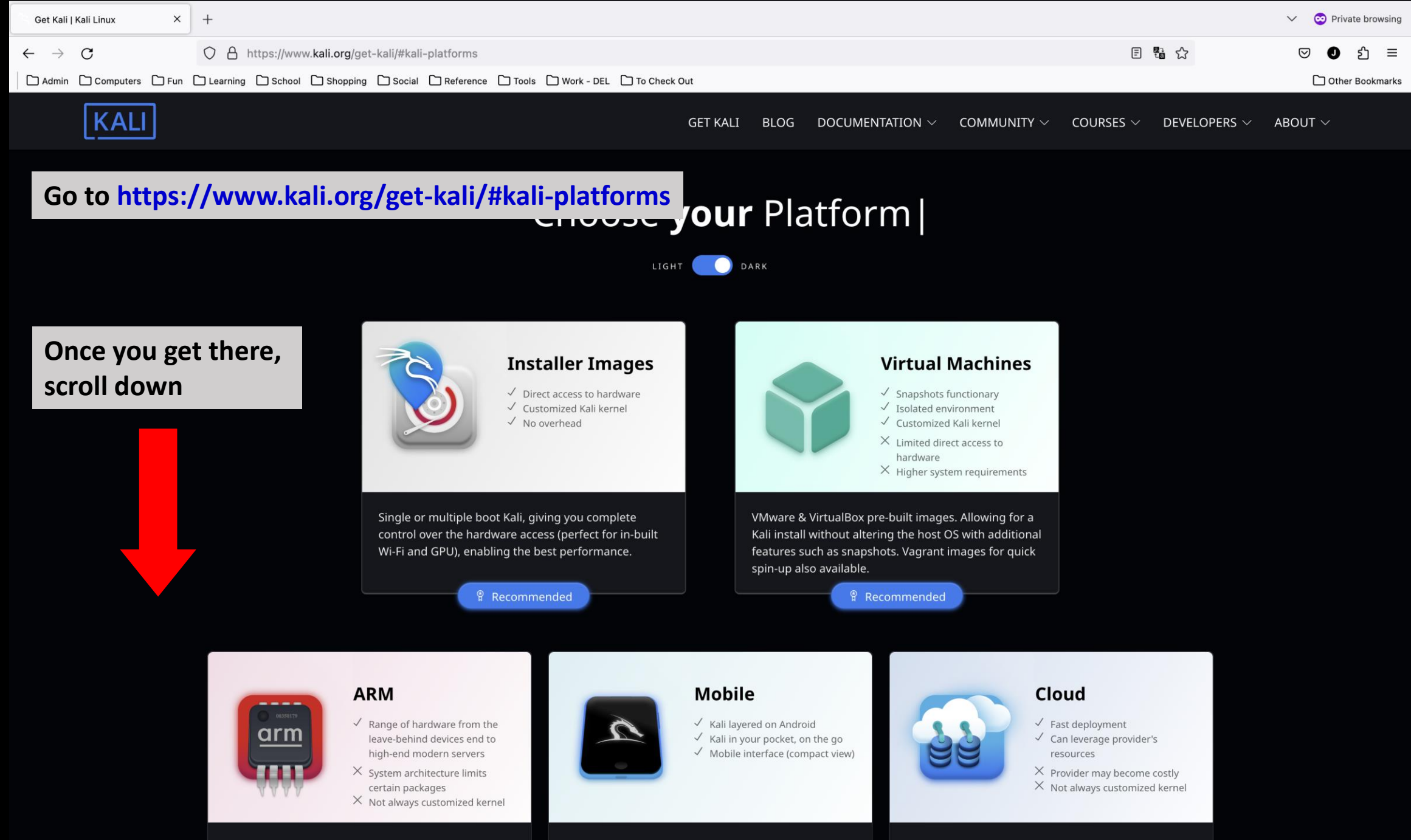

Works on relatively inexpensive & low powered Single Board Computers (SBCs) as well as modern ARM A mobile penetration testing platform for Android devices, based on Kali Linux. Kali NetHunter consists

Hosting providers which have Kali Linux pre-installed, ready to go, without worrying about infrastructure

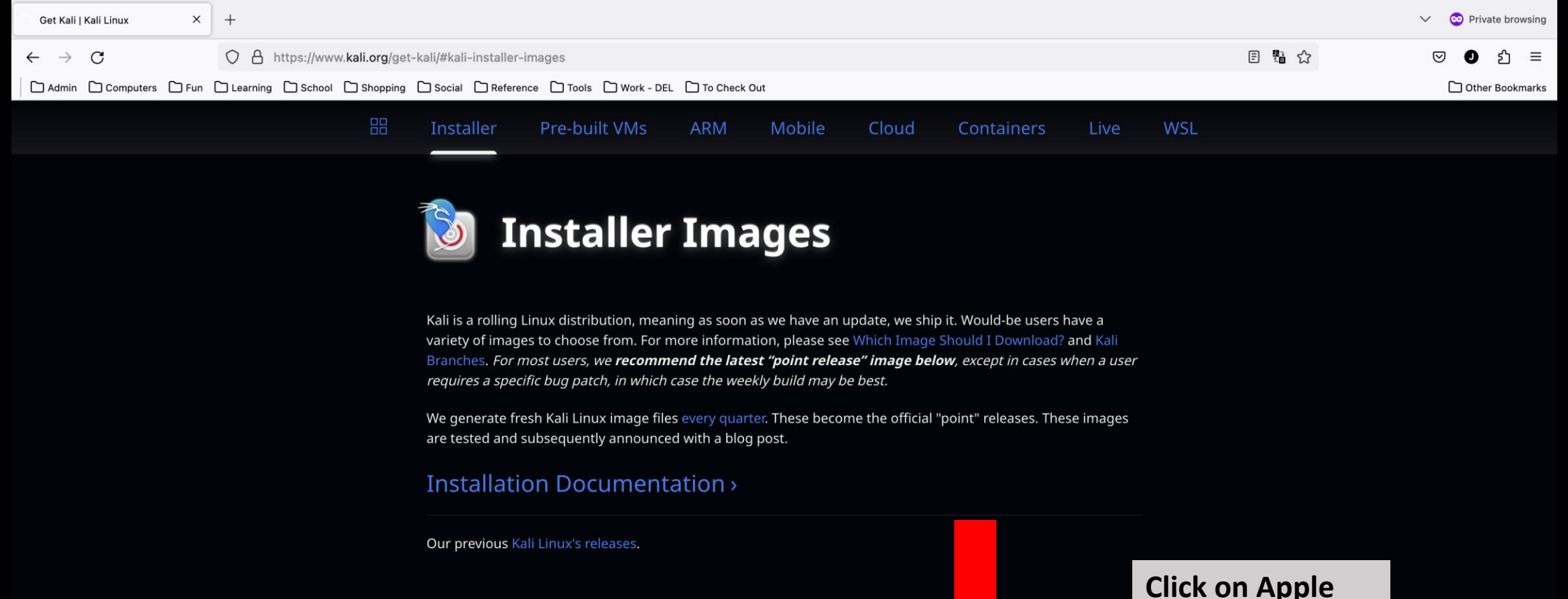

## Kali Linux 2023.3 Changeld

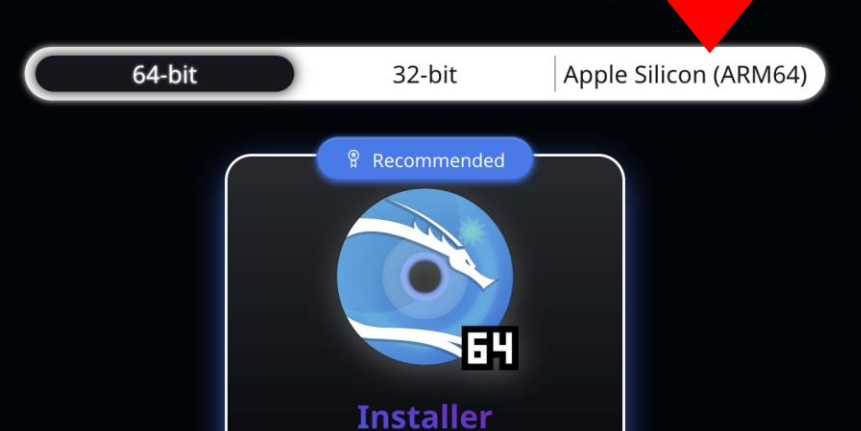

## Click on Apple Silicon (ARM64)

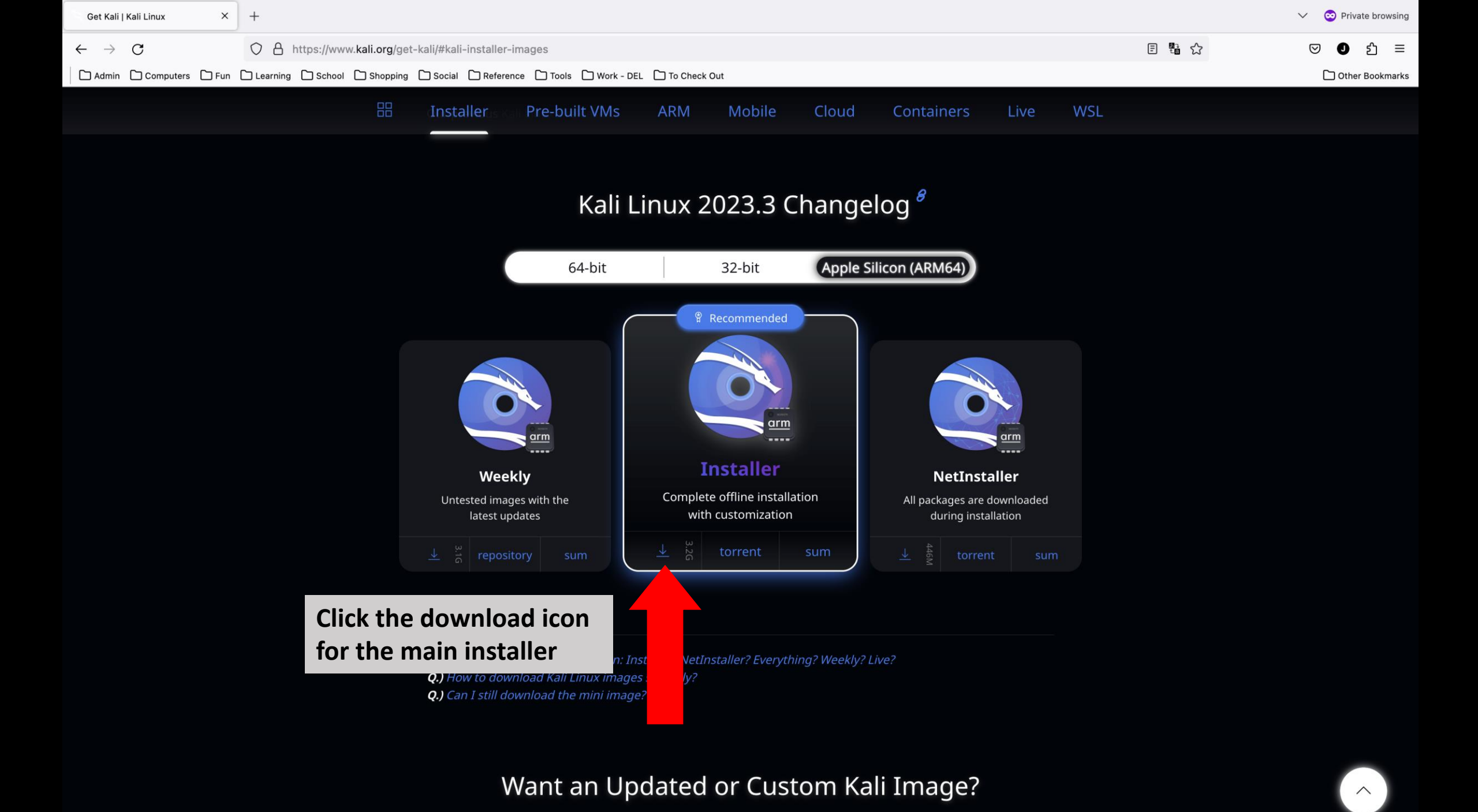

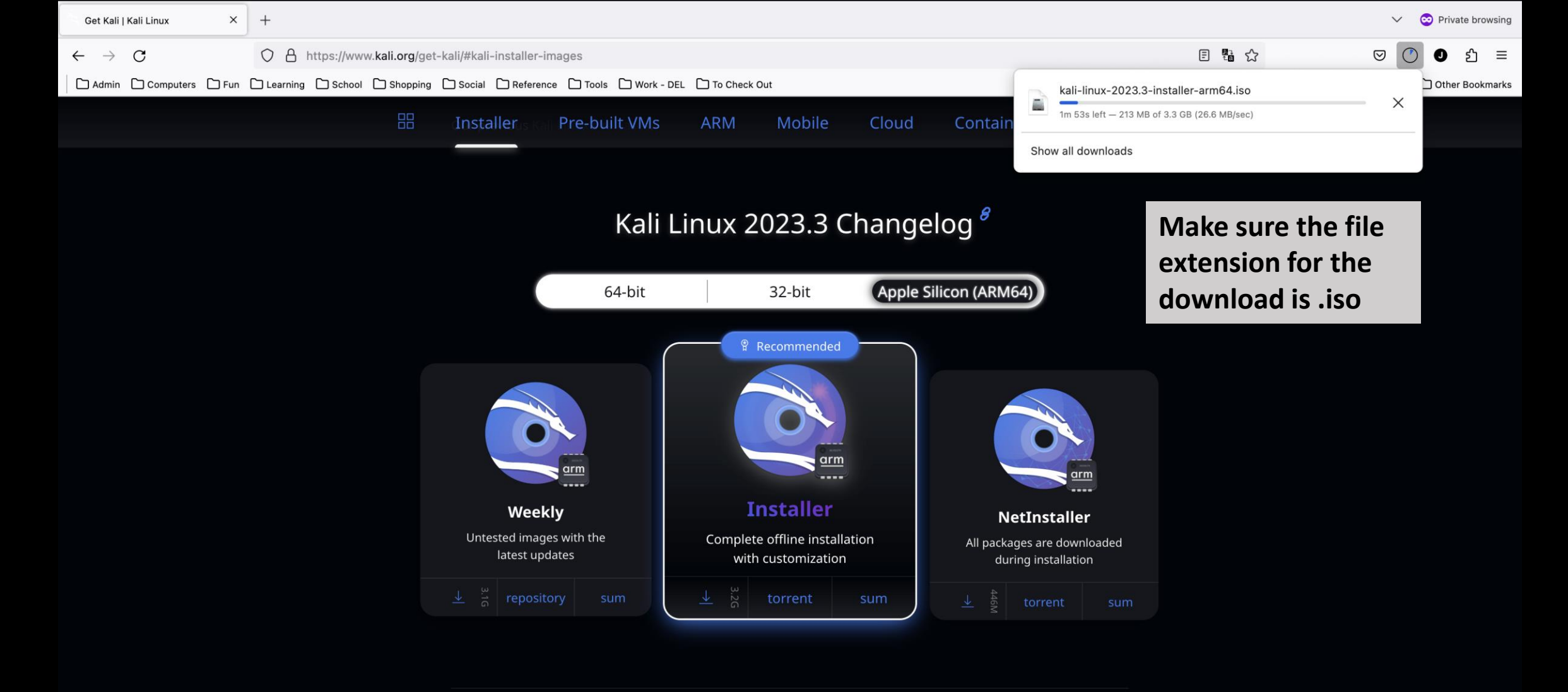

- Q.) What's the differences between: Installer? NetInstaller? Everything? Weekly? Live?
- Q.) How to download Kali Linux images securely?
- **Q.)** Can I still download the mini image?

Want an Updated or Custom Kali Image?

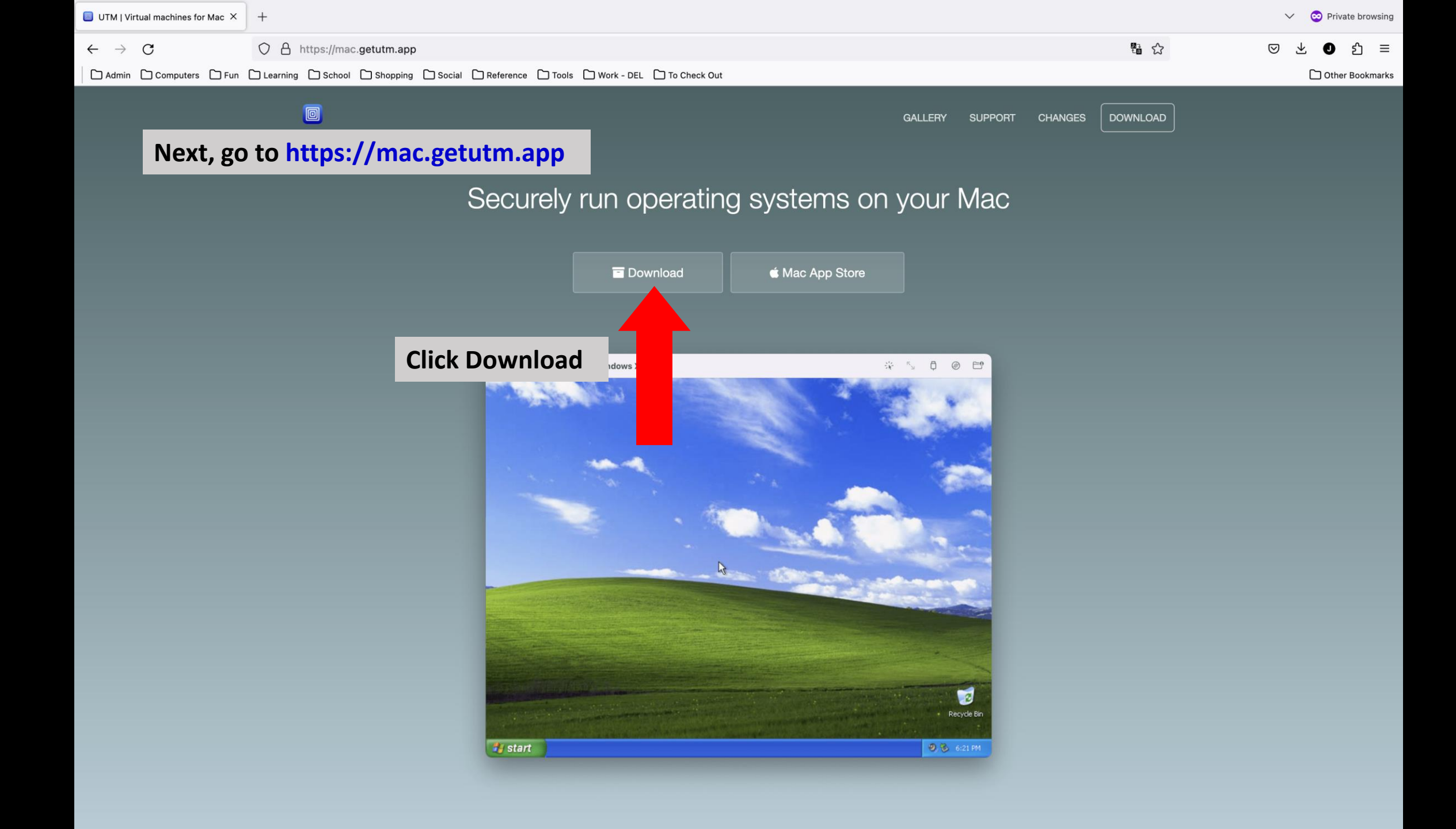

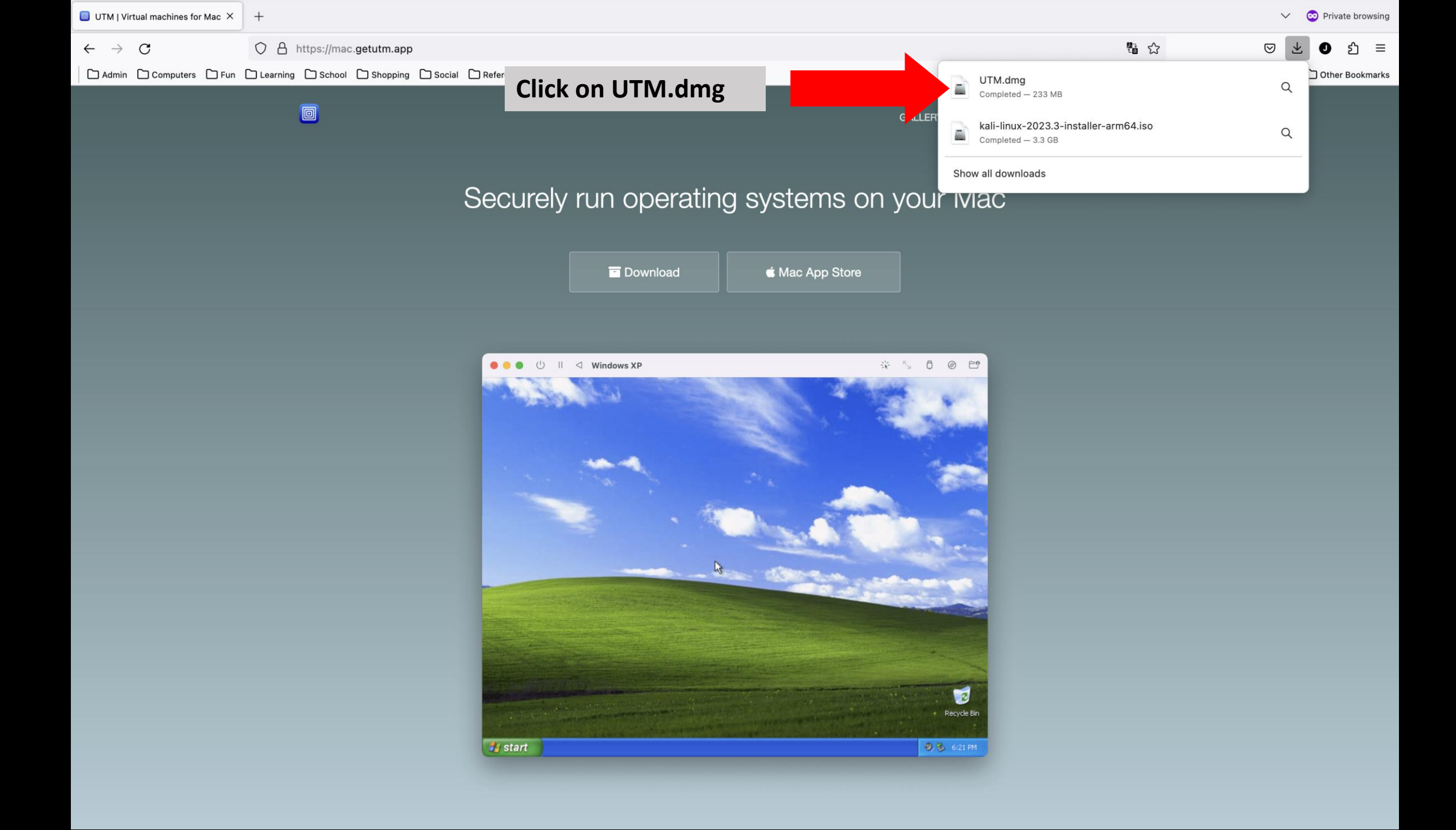

# Drag UTM into your Mac's Applications folder

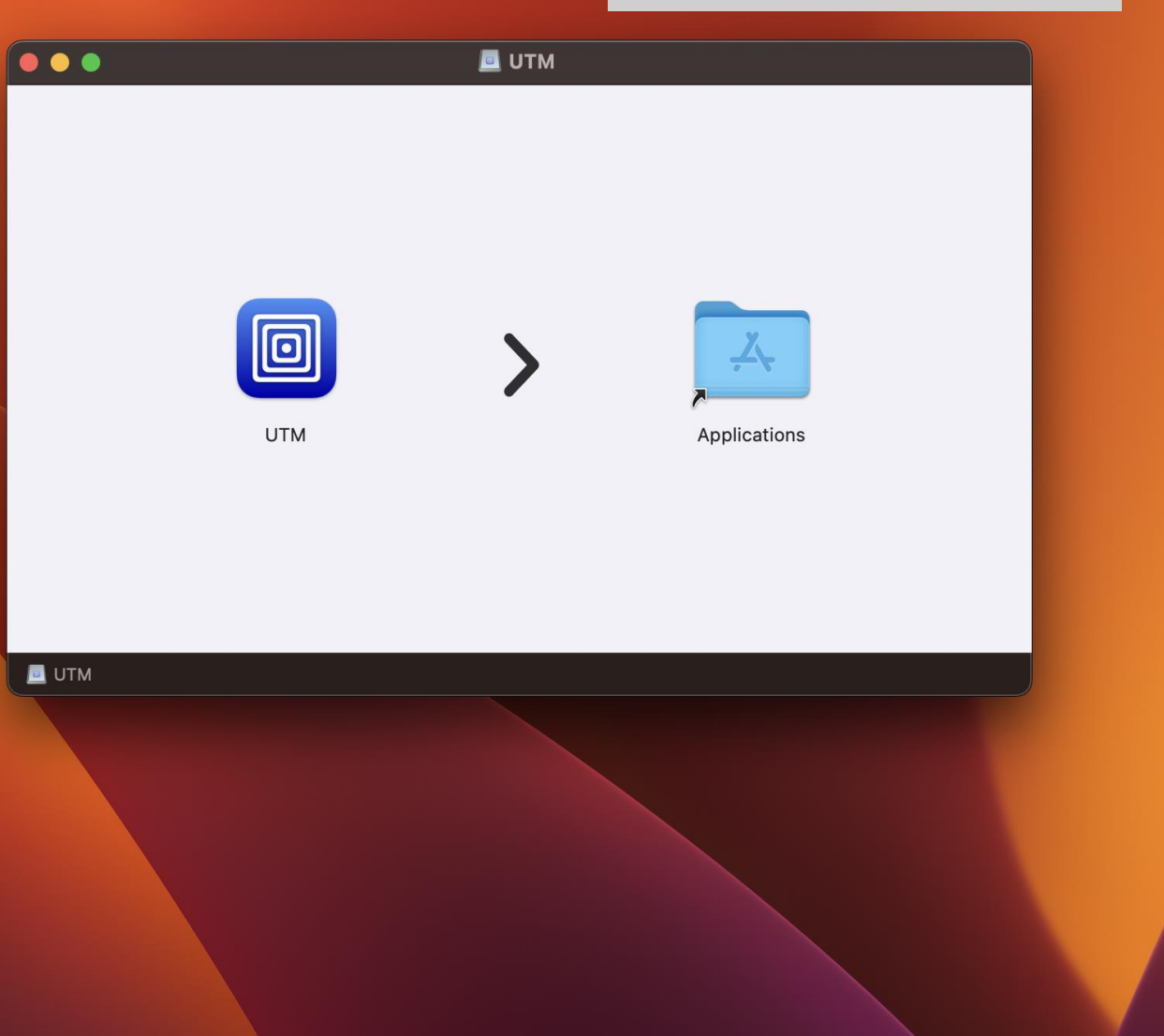

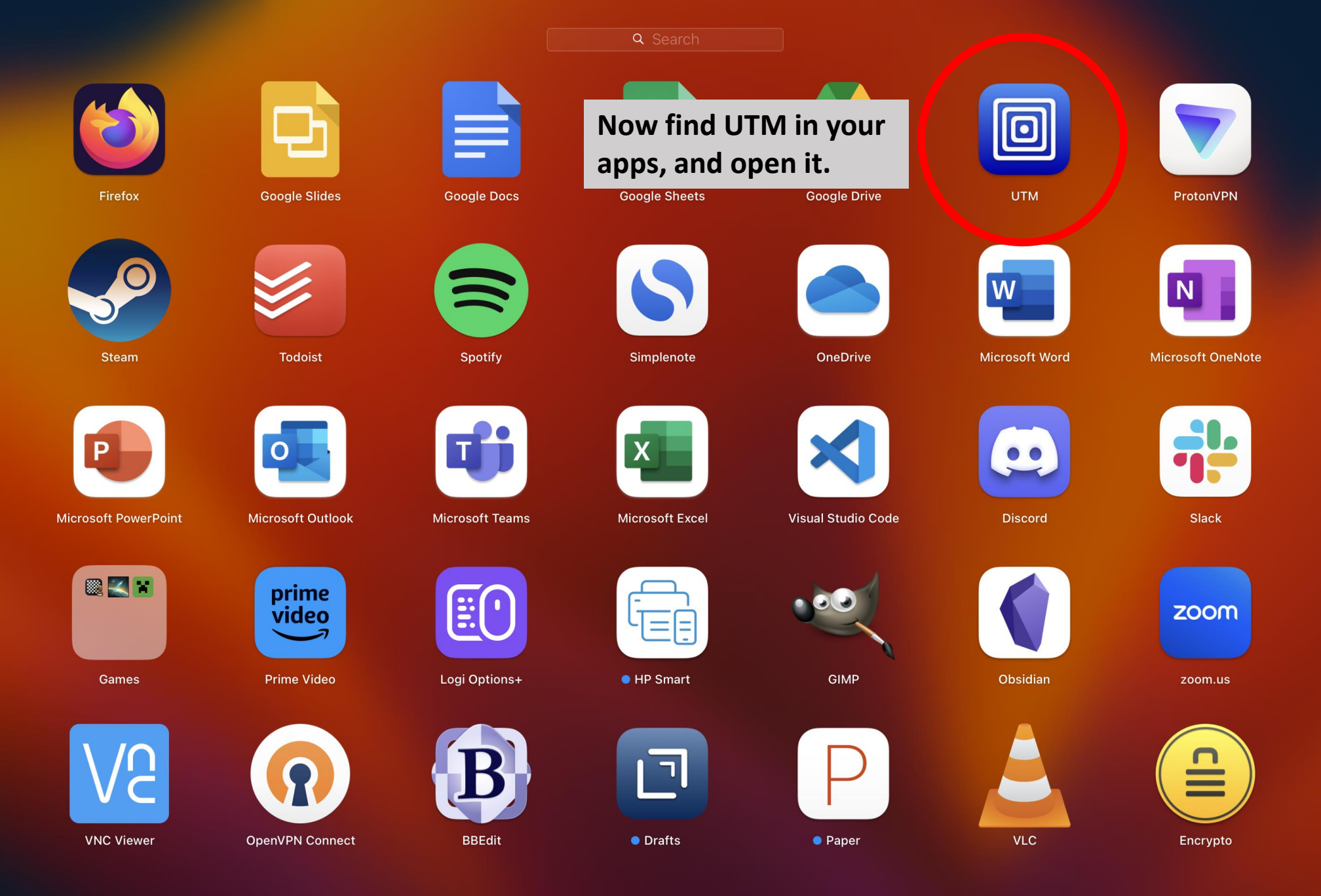

| •••                                           | + 🗊 UTM |                                 |                    |             |          |
|-----------------------------------------------|---------|---------------------------------|--------------------|-------------|----------|
| BASE - Kali Linux<br>QEMU 7.2 ARM Virtual M   |         |                                 |                    |             |          |
| BASE - Windows 11<br>QEMU 7.2 ARM Virtual M   |         |                                 |                    |             |          |
| QEMU 7.2 ARM Virtual M                        |         | Welcome                         | e to UTM           |             |          |
| BASE - Ubuntu x86<br>Standard PC (Q35 + ICH   |         | +                               |                    | Click Creat | te a New |
| BASE - macOS 13<br>macOS                      |         | Create a New<br>Virtual Machine | Browse UTM Gallery |             |          |
| BASE - Sun Solaris 9<br>Sun4m platform, SPARC |         |                                 |                    |             |          |
| BASE - Mac OS 9.2.1<br>Mac99 based PowerMAC   |         |                                 | ?                  |             |          |
| QEMU 7.2 ARM Virtual M                        |         | User Guide                      | Support            |             |          |
| Metasploitable3<br>Standard PC (Q35 + ICH     |         |                                 |                    |             |          |
| QEMU 7.2 ARM Virtual M                        |         |                                 |                    |             |          |
|                                               |         |                                 |                    |             |          |
|                                               |         |                                 |                    | Y           |          |

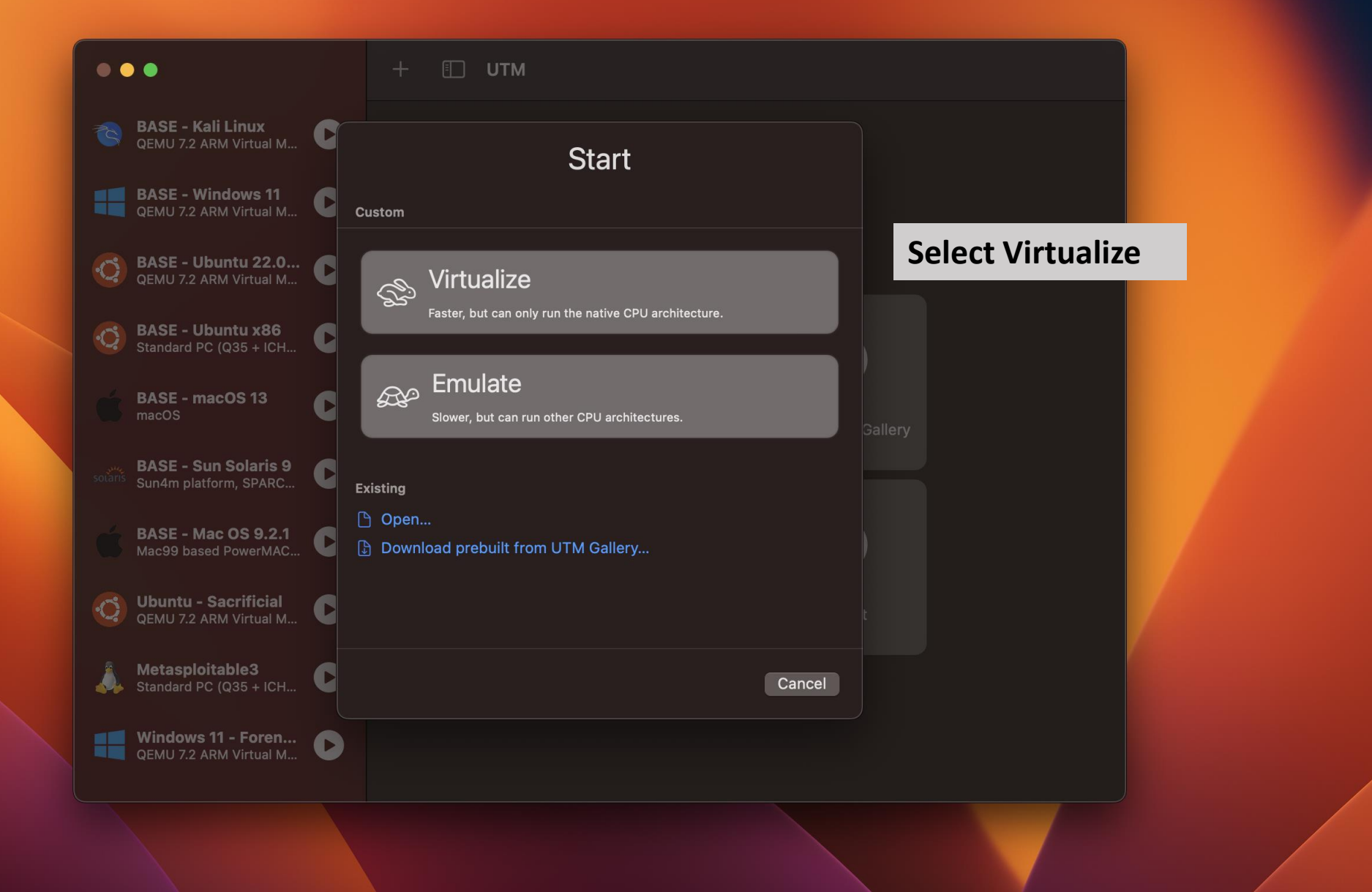

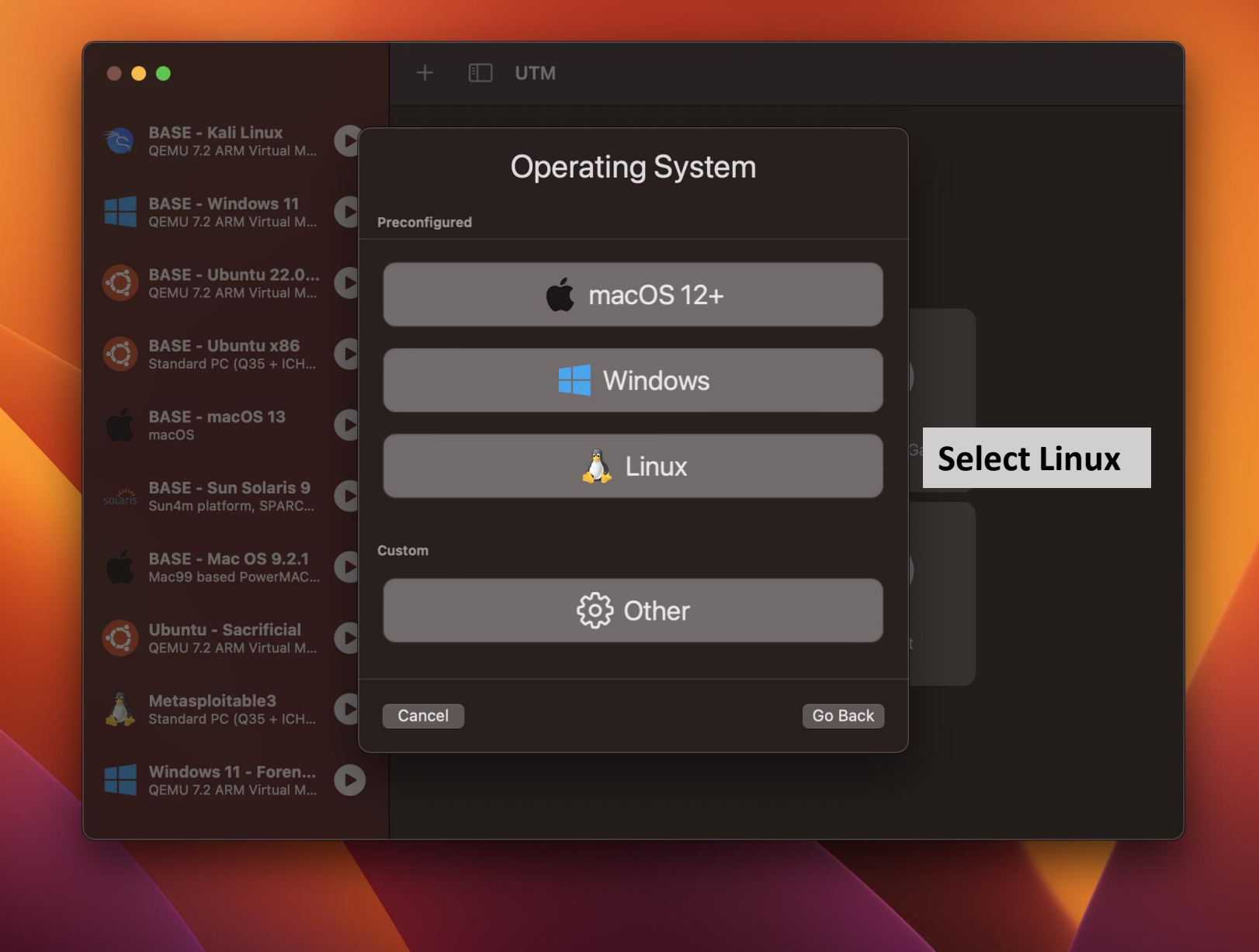

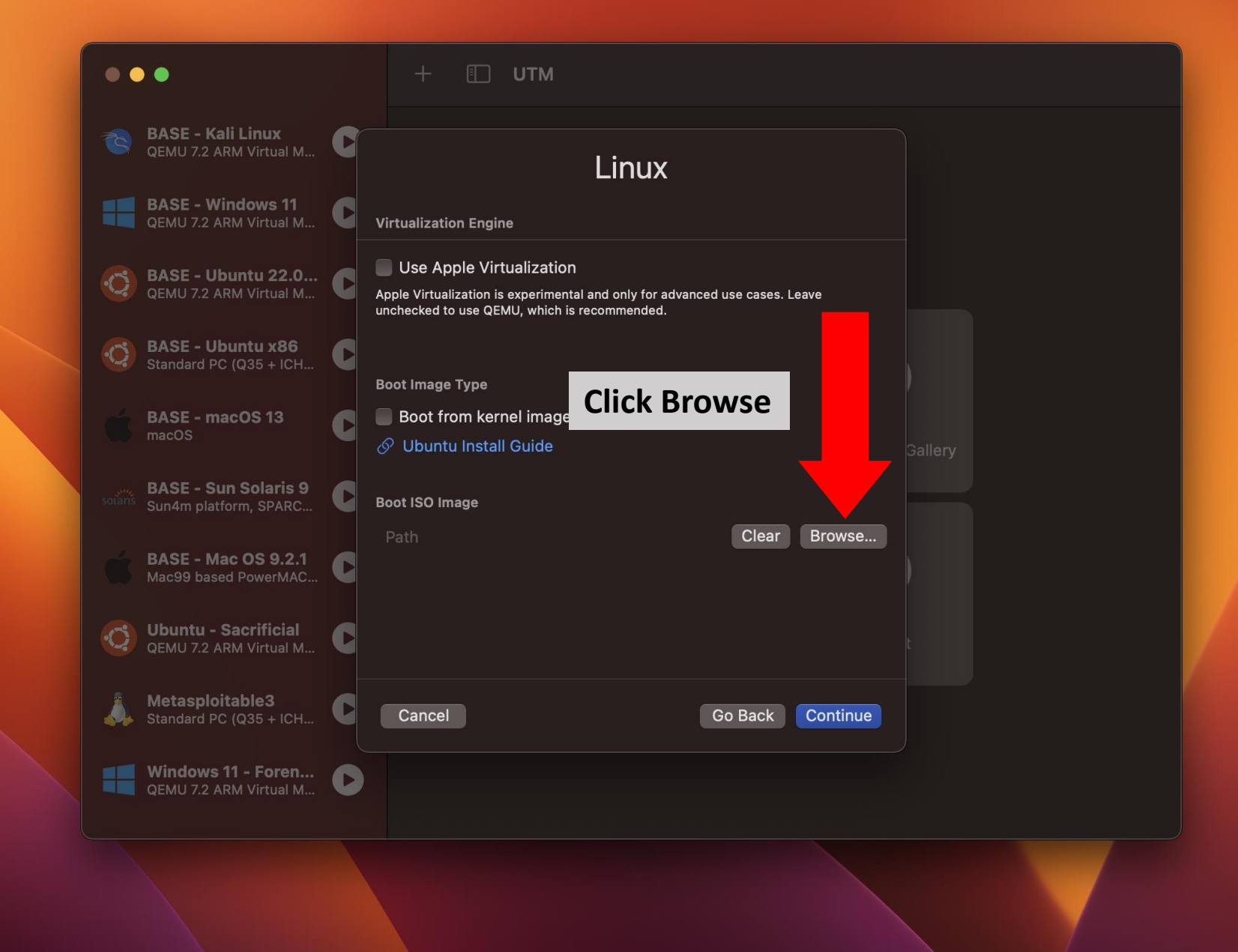

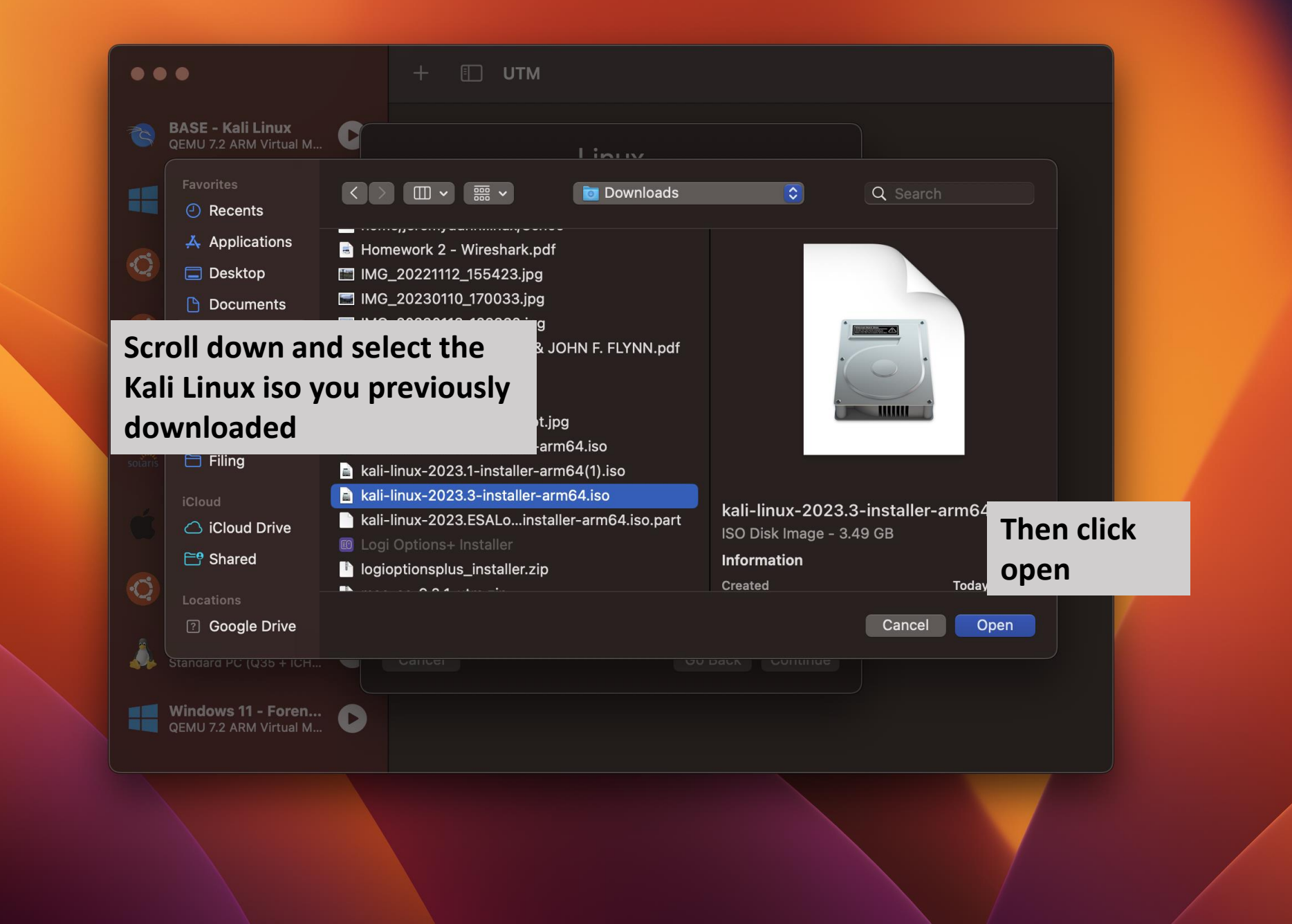

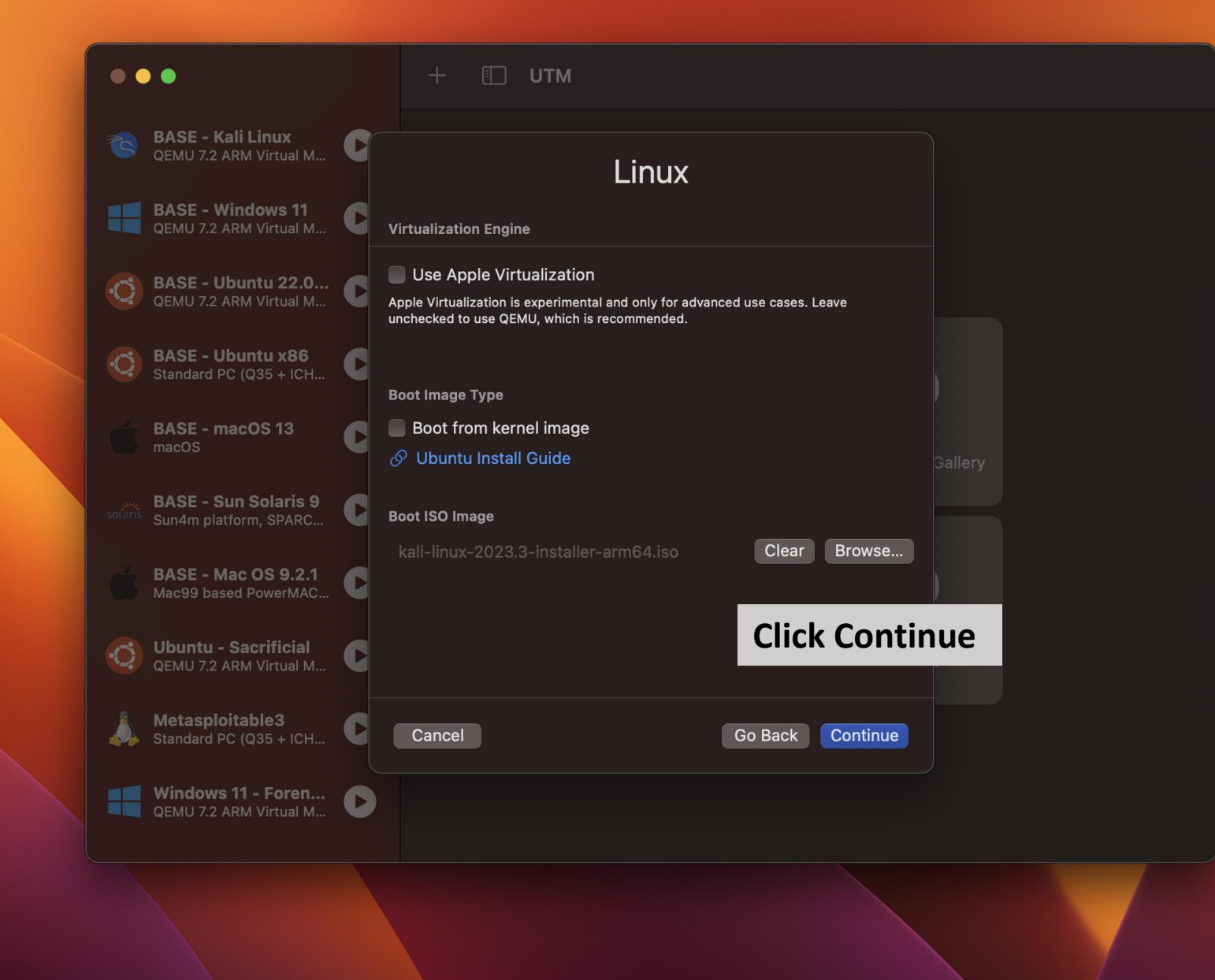

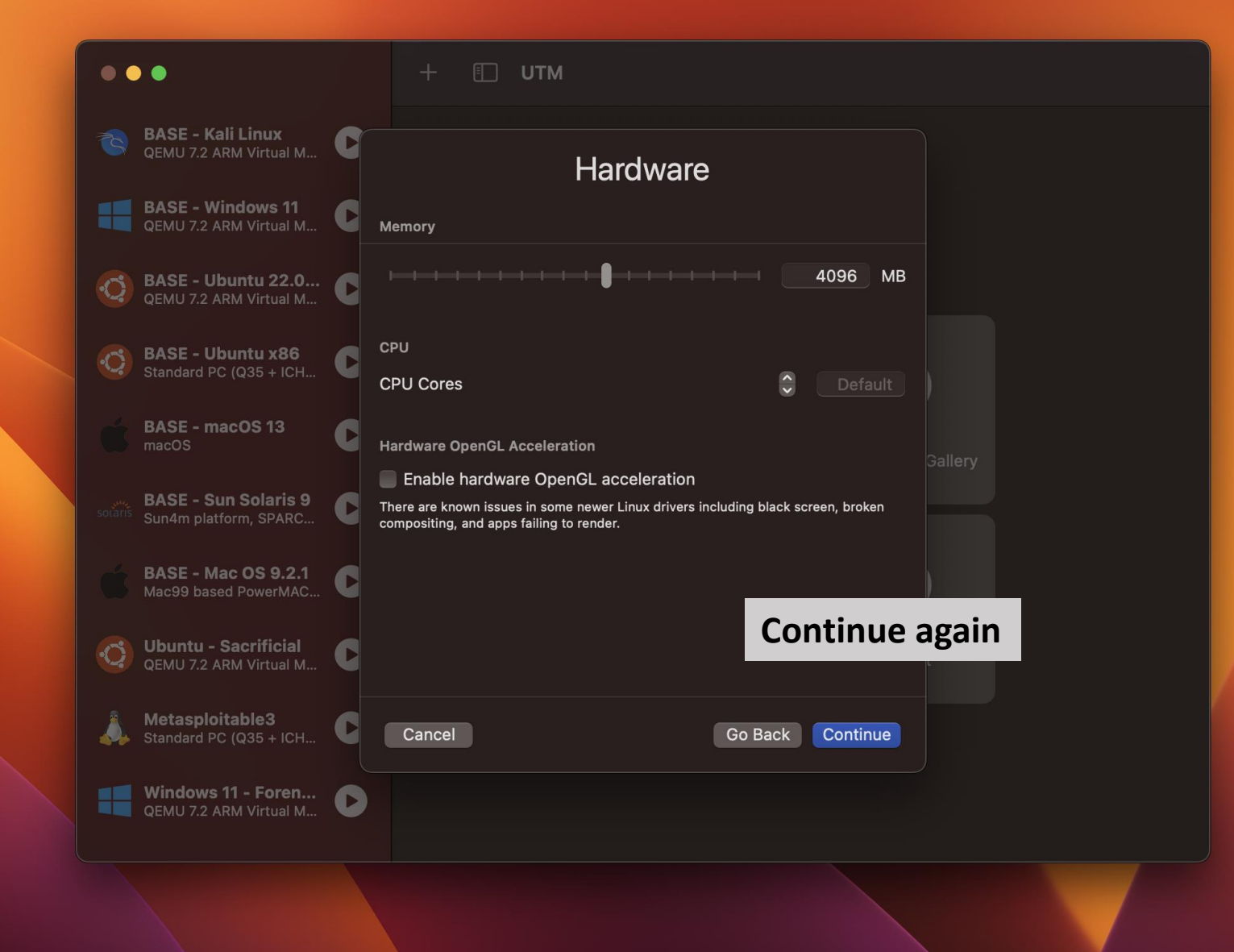

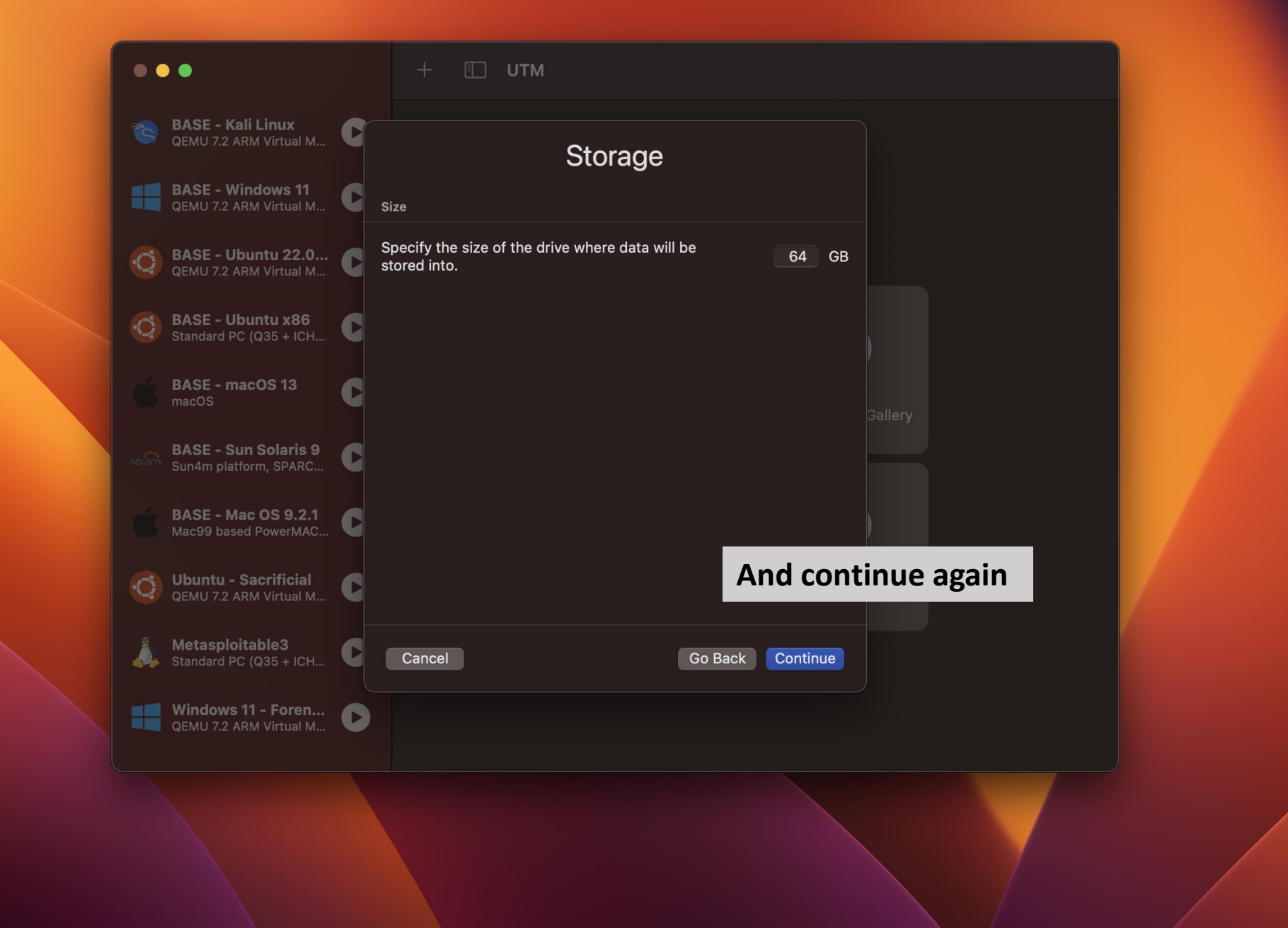

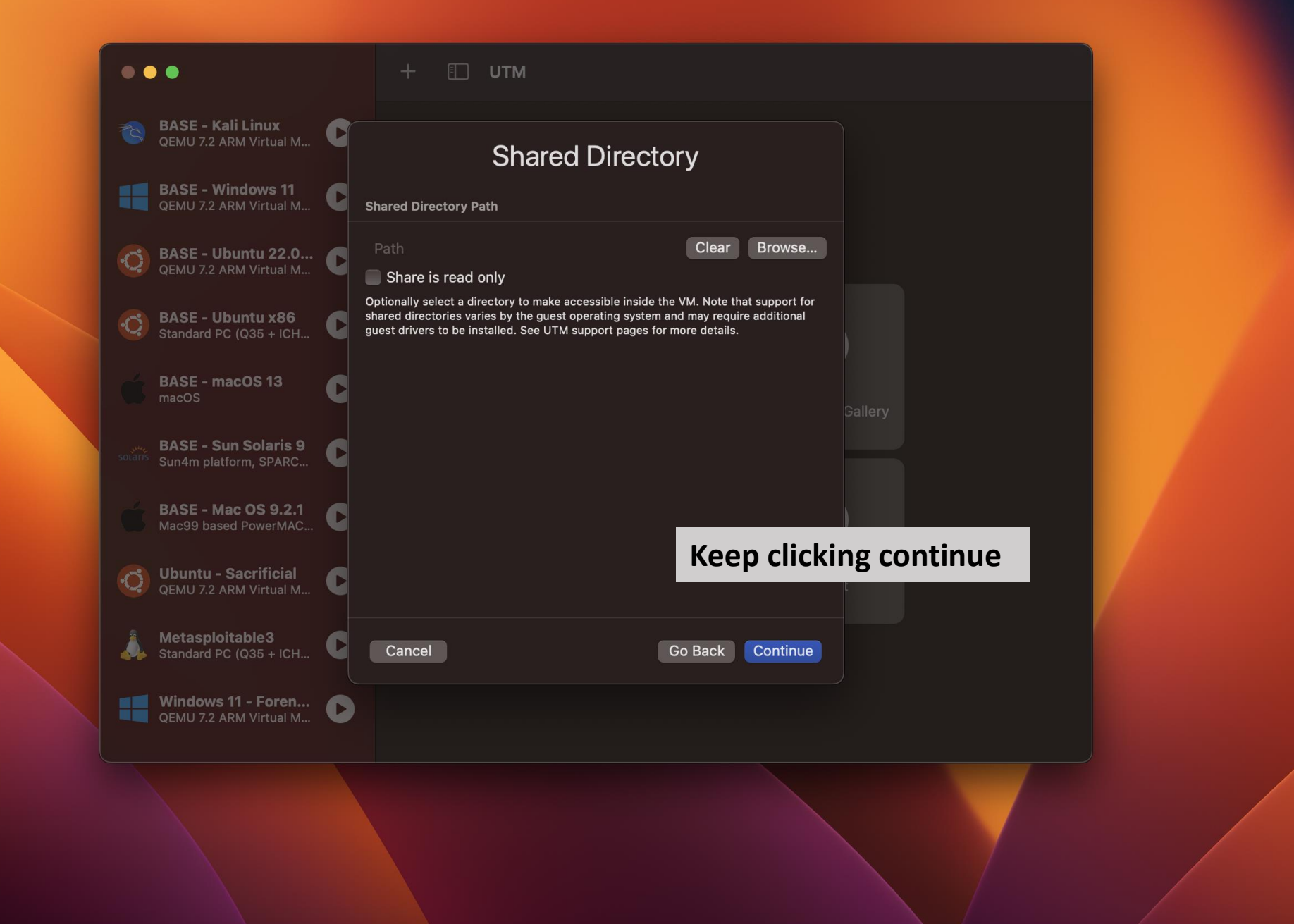

| •  | •                                                     |   | + 🗊 (            | UTM                                          |                                 |            |               |
|----|-------------------------------------------------------|---|------------------|----------------------------------------------|---------------------------------|------------|---------------|
|    | BASE - Kali Linux<br>QEMU 7.2 ARM Virtual M           | G |                  | Summary                                      | Finally, nam                    | ne your VN | /I Kali Linux |
|    | BASE - Windows 11<br>QEMU 7.2 ARM Virtual M           | C | Name             | Kali Linux                                   |                                 |            |               |
| Ċ. | BASE - Ubuntu 22.0<br>QEMU 7.2 ARM Virtual M          | C | Engine           | Open VM Settings                             |                                 |            |               |
| Ċ. | BASE - Ubuntu x86<br>Standard PC (Q35 + ICH           | C | Architecture     | ✓ Use Virtualization<br>ARM64 (aarch64)      |                                 |            |               |
|    | BASE - macOS 13                                       |   | System           | QEMU 7.2 ARM Virtual Mac                     |                                 |            |               |
|    | macOS                                                 | Y | RAM              |                                              |                                 |            |               |
|    | BASE - Sun Solaris 9                                  | C | Storage          | 64 GB                                        |                                 |            |               |
|    | culturi platorni, or Atco                             |   |                  | Hardware OpenGL Accel                        |                                 |            |               |
|    | BASE - Mac OS 9.2.1<br>Mac99 based PowerMAC           |   | Operating System |                                              |                                 |            |               |
|    | <b>Ubuntu - Sacrificial</b><br>QEMU 7.2 ARM Virtual M | C | Boot Image       | Skip Boot Image<br>/Users/jeremydunn/Downlog | <sup>ads/kali-linux-2</sup> And | save       |               |
|    | <b>Metasploitable3</b><br>Standard PC (Q35 + ICH      | C | Cancel           |                                              | Go Back Save                    |            |               |
|    | Windows 11 - Foren<br>QEMU 7.2 ARM Virtual M          | 0 |                  |                                              |                                 |            |               |
|    |                                                       |   |                  |                                              |                                 |            |               |
|    |                                                       |   |                  |                                              |                                 |            |               |
|    |                                                       |   |                  |                                              |                                 |            |               |

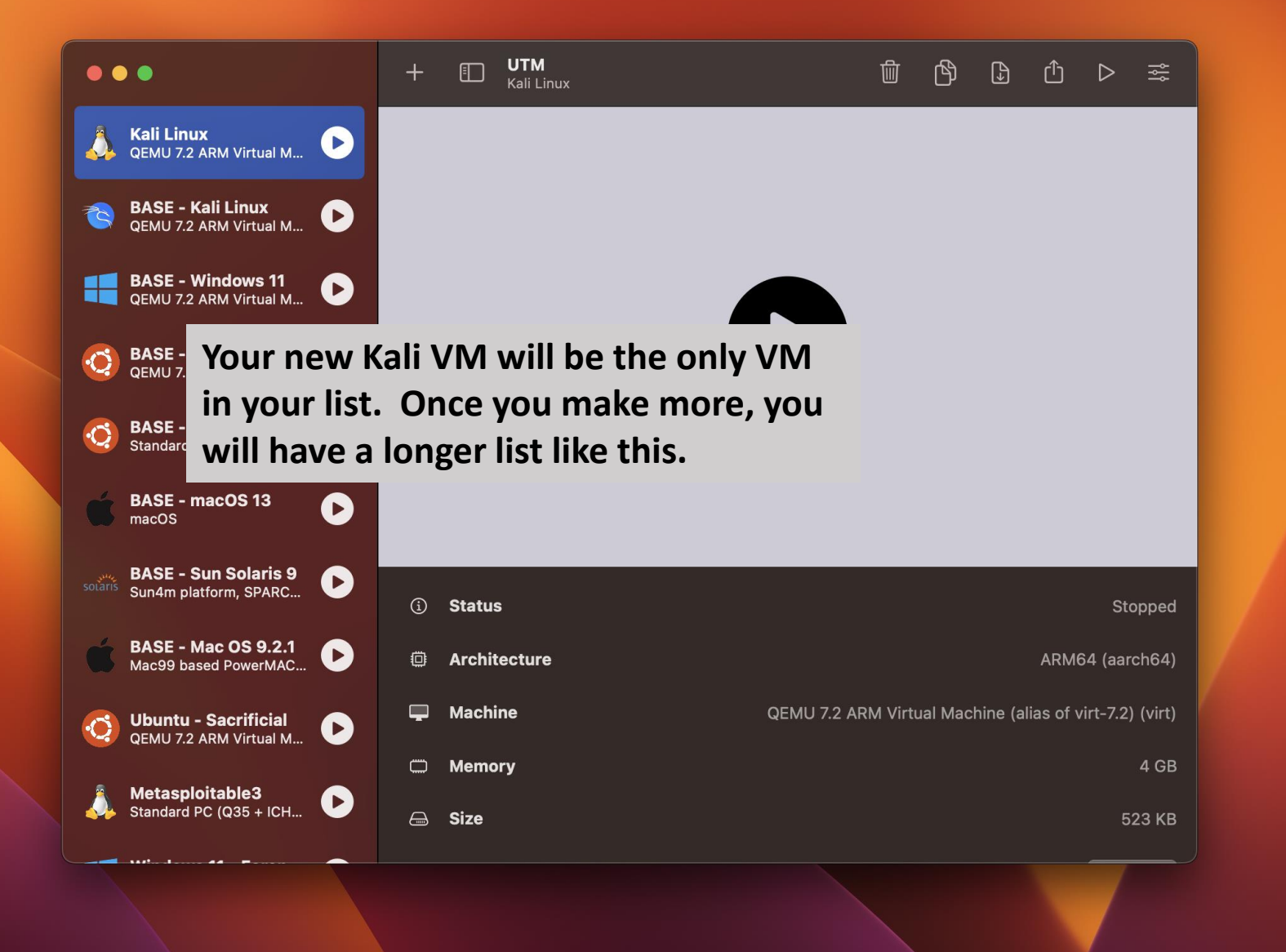

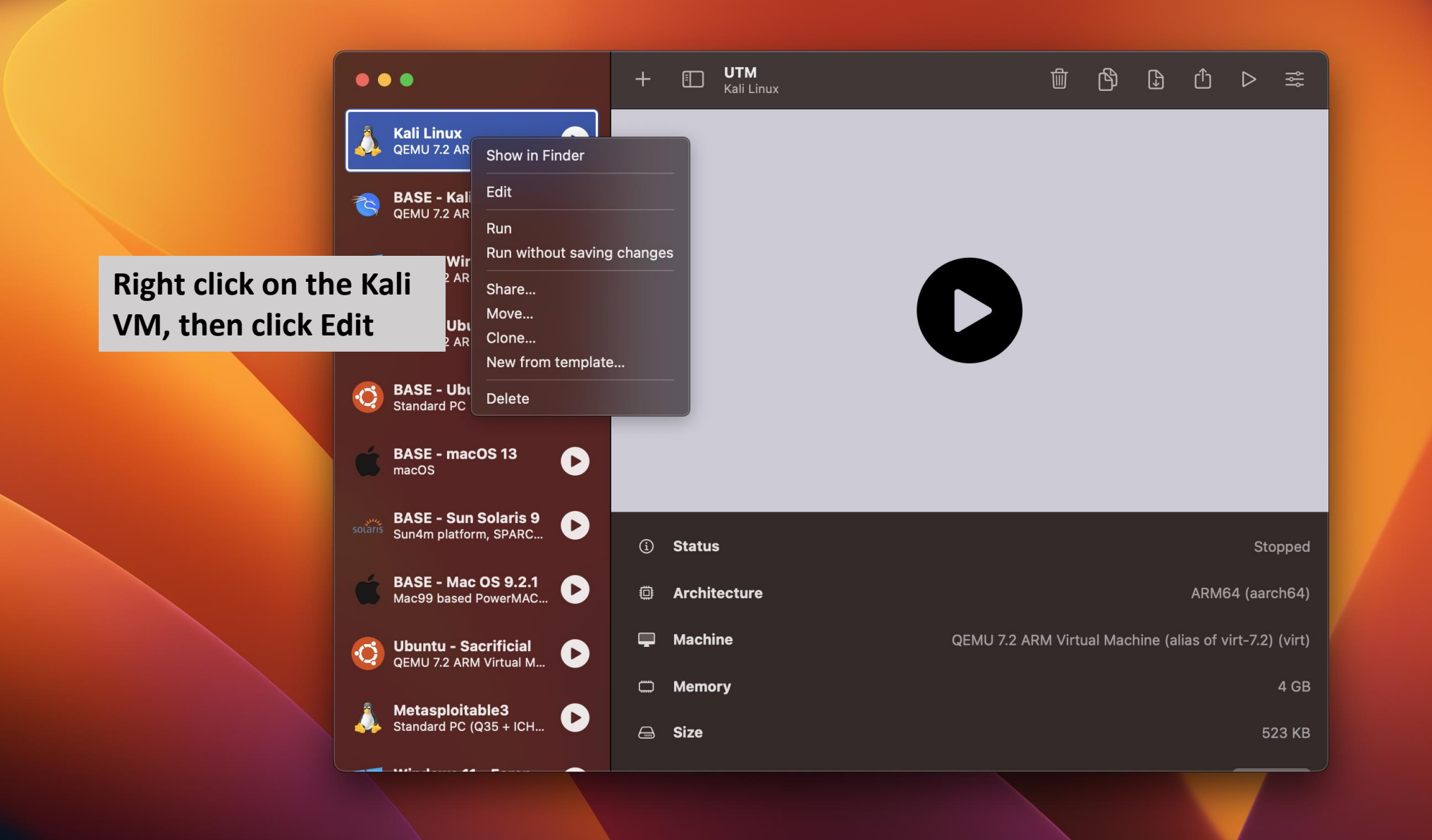

|          | •                                         |      | + 🗊 UTM<br>Kali Lini                      |                  |  | Å   | ₽    |      |   |  |
|----------|-------------------------------------------|------|-------------------------------------------|------------------|--|-----|------|------|---|--|
| 1        | Kali Linux<br>QEMU 7.2 ARM Virtual M      |      |                                           |                  |  |     |      |      |   |  |
|          | (i) Information                           | Nam  | e Kali Linux                              |                  |  |     |      |      |   |  |
|          | System                                    | Note | s                                         |                  |  |     |      |      |   |  |
|          |                                           |      |                                           |                  |  |     |      |      |   |  |
|          |                                           |      |                                           |                  |  |     |      |      |   |  |
| <b>O</b> | Sharing                                   |      |                                           |                  |  |     |      |      |   |  |
|          | Devices                                   |      |                                           |                  |  |     |      |      |   |  |
|          | Display                                   |      |                                           |                  |  |     |      |      |   |  |
|          | Metwork                                   |      | <b>Click New</b>                          |                  |  |     |      |      |   |  |
|          | ্বগ Sound                                 |      | Gener                                     | ic               |  |     |      |      |   |  |
|          | + New                                     |      | <ul> <li>Opera</li> <li>Custor</li> </ul> | ting System<br>m |  |     |      |      |   |  |
|          | Drives                                    |      |                                           |                  |  |     |      |      |   |  |
|          | 🖨 USB Drive                               |      |                                           |                  |  |     |      |      |   |  |
|          | A VirtlO Drive                            |      |                                           |                  |  | _   |      |      |   |  |
| Ċ.       |                                           |      |                                           |                  |  | Car | ncel | Save | ; |  |
|          |                                           |      | C Memory                                  |                  |  |     |      |      |   |  |
| Å        | Metasploitable3<br>Standard PC (Q35 + ICH | D    | 🖨 Size                                    |                  |  |     |      |      |   |  |
|          |                                           |      |                                           |                  |  |     |      |      |   |  |
|          |                                           |      |                                           |                  |  |     |      |      | / |  |
|          |                                           |      |                                           |                  |  |     |      |      |   |  |
|          |                                           |      |                                           |                  |  |     |      |      |   |  |

|   | •                                         |               | + 🗉 UTM<br>Kali Linux |      |       | ß      |      |      |   | ţţţ   |
|---|-------------------------------------------|---------------|-----------------------|------|-------|--------|------|------|---|-------|
|   | Kali Linux<br>QEMU 7.2 ARM Virtual M      | 0             |                       |      |       |        |      |      |   |       |
|   | Information     System     OFNU           | Name<br>Note: | s Kali Linux          |      |       |        |      |      |   |       |
|   | Arguments                                 |               |                       |      |       |        |      |      |   |       |
|   | <ul><li>Sharing</li></ul>                 |               |                       |      |       |        |      |      |   |       |
|   | Devices                                   |               |                       |      |       |        |      |      |   |       |
|   | ⊲)) Sound<br>+ New ~                      | Sel           | ect Serial ating Sys  | stem |       |        |      |      |   |       |
|   | Display<br>Serial                         |               | Custom                |      |       |        |      |      |   | pped  |
|   | Sound                                     |               |                       |      |       | Са     | ncel | Save |   | ch64) |
|   |                                           |               | 🛱 Memory              | Thom | aliak | Source |      |      | 2 |       |
| Å | Metasploitable3<br>Standard PC (Q35 + ICH | 0             | 🖨 Size                | Then | CIICK | Save   |      |      |   | 23 KB |
|   |                                           |               |                       |      |       |        |      |      |   |       |
|   |                                           |               |                       |      |       |        |      |      |   |       |

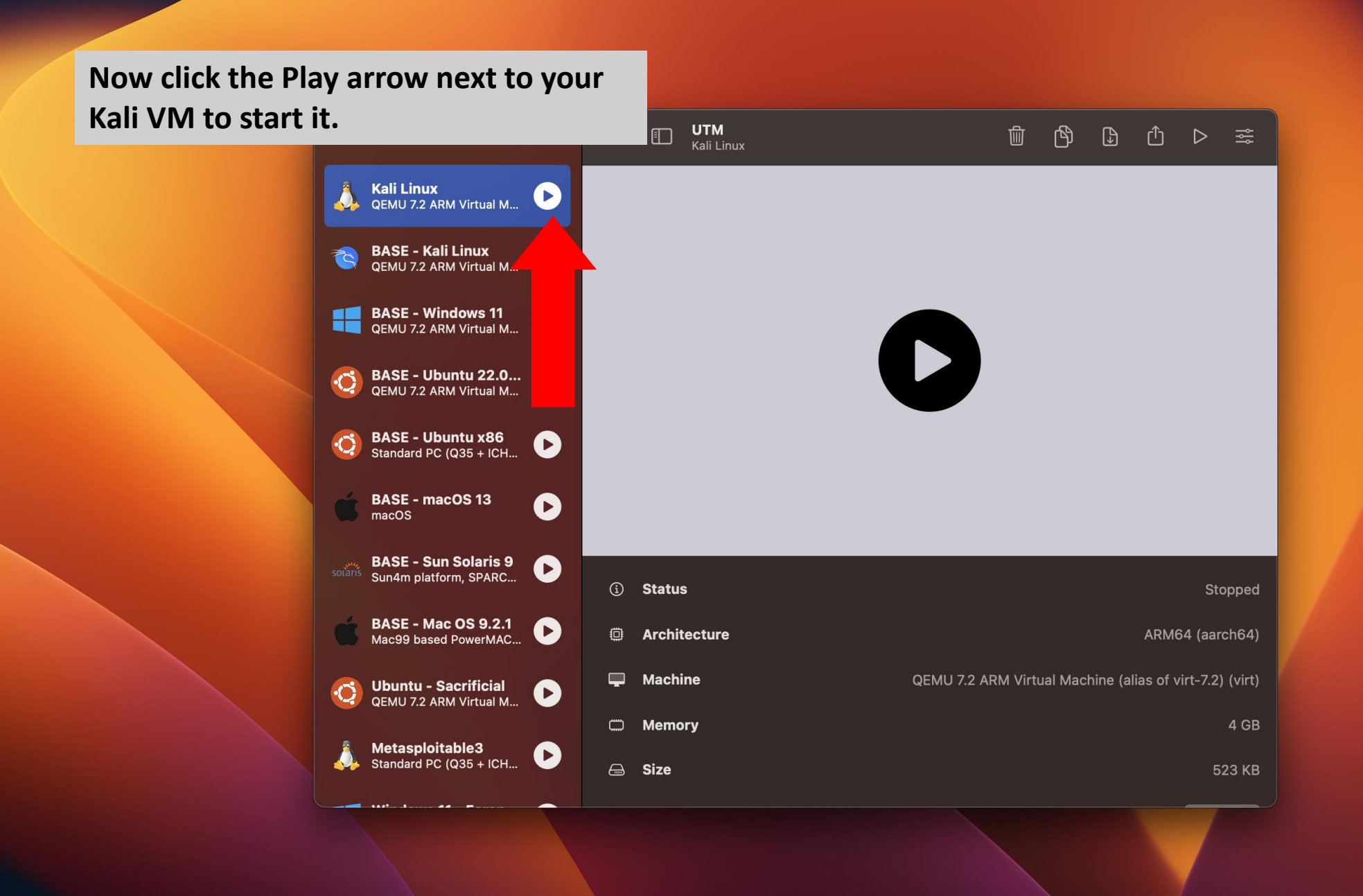

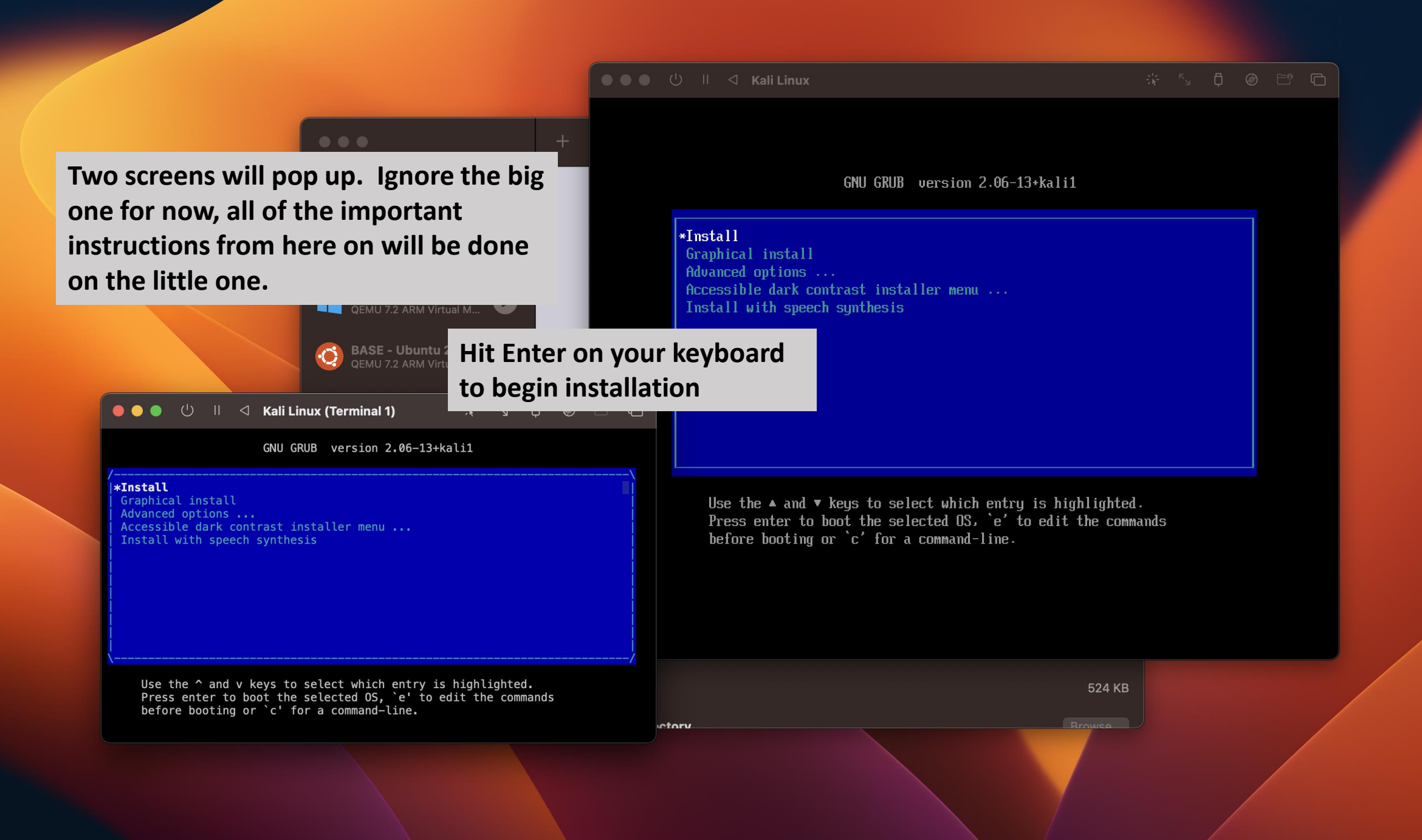

#### ) 🌑 🌑 🕛 🗏 🖾 Kali Linux

# Image: Constraint of the second state of the second state of the second sta

After this step, the big screen will go black. As mentioned earlier, ignore it, all installation will be done on the small screen. All instructions from here to the end of the installation is a close up of the smaller screen for ease of viewing.

#### [!!] Select a language

Choose the language to be used for the installation process. The selected language will also be the default language for the installed system.

Language:

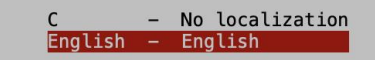

<Go Back>

<Tab> moves; <Space> selects; <Enter> activates buttons

Your mouse will not work for these steps. Make sure the window is selected by clicking on it, and follow the rest of these instructions with your arrow keys and enter key.

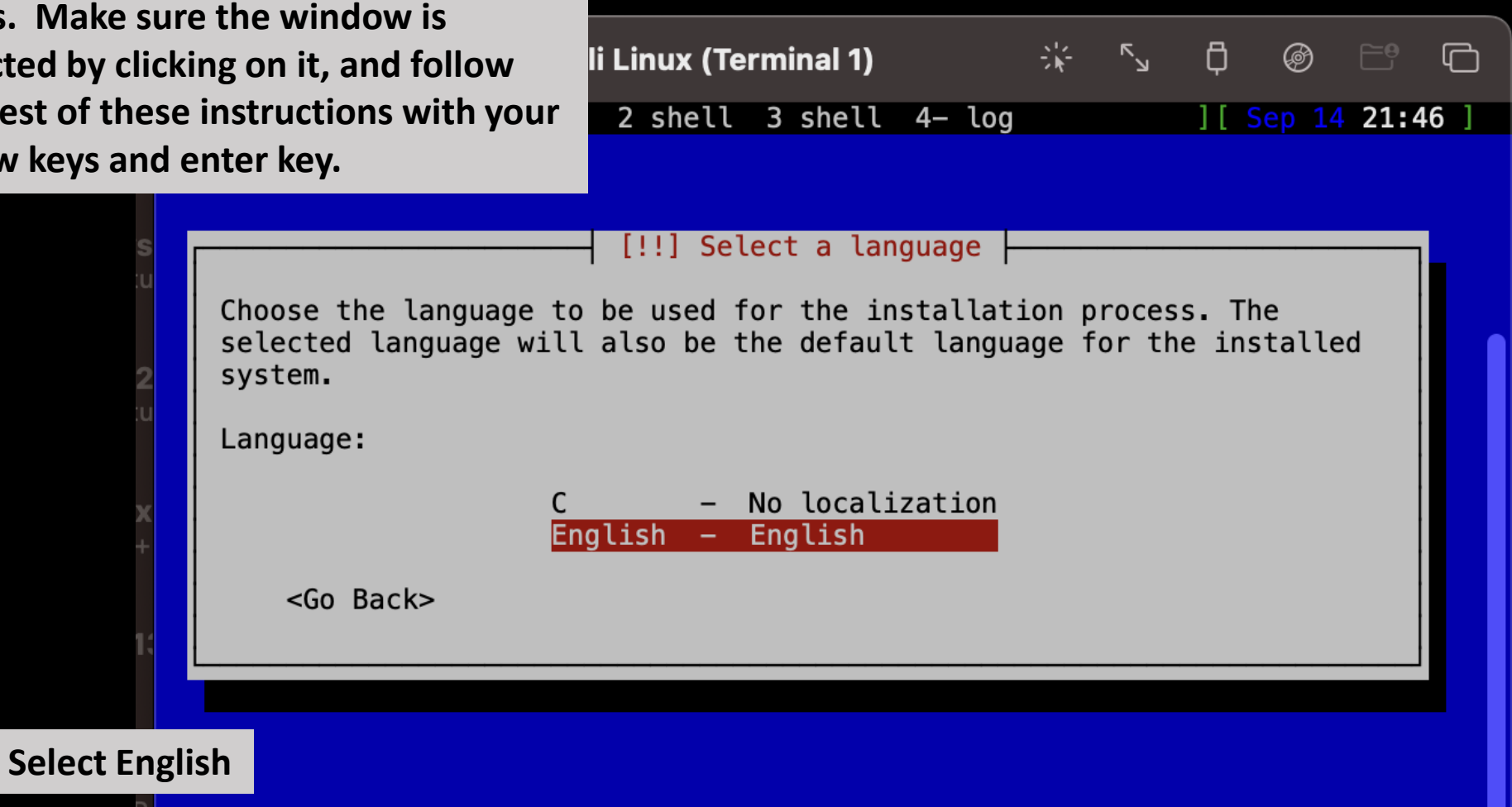

<Tab> moves; <Space> selects; <Enter> activates buttons

| lect United State                                                                                           |                                                                                                    |   |
|----------------------------------------------------------------------------------------------------|----------------------------------------------------------------------------------------------------|---|
|                                                                                                    | 🛑 🔴 🕛 🕛 🗏 🖉 🎯 🖻 🦵                                                                                                    | כ |
| J CL                                                                                                    | (1*installer) 2 shell 3 shell 4- log ][ Sep 14 21:47 ]                                                                                                    |   |
| tu                                                                                                    | [!!] Select your location                                                                                                    |   |
| <b>rs</b><br>tu                                                                                             | The selected location will be used to set your time zone and also for<br>example to help select the system locale. Normally this should be the<br>country where you live. |   |
| 2<br>tu                                                                                                    | This is a shortlist of locations based on the language you selected.<br>Choose "other" if your location is not listed.                                                    |   |
|                                                                                                    | Country, territory or area:                                                                                                    |   |
| <b>X</b><br>+                                                                                               | Seychelles †                                                                                                    |   |
| 1;                                                                                                    | South Africa<br>United Kingdom<br>United States<br>↓                                                                                                    |   |
|                                                                                                    | <go back=""></go>                                                                                                    |   |
| al                                                                                                    |                                                                                                    |   |
| <ta< th=""><th>ab&gt; moves; <space> selects; <enter> activates buttons</enter></space></th><th></th></ta<> | ab> moves; <space> selects; <enter> activates buttons</enter></space>                                                                                                    |   |

#### **Select American English**

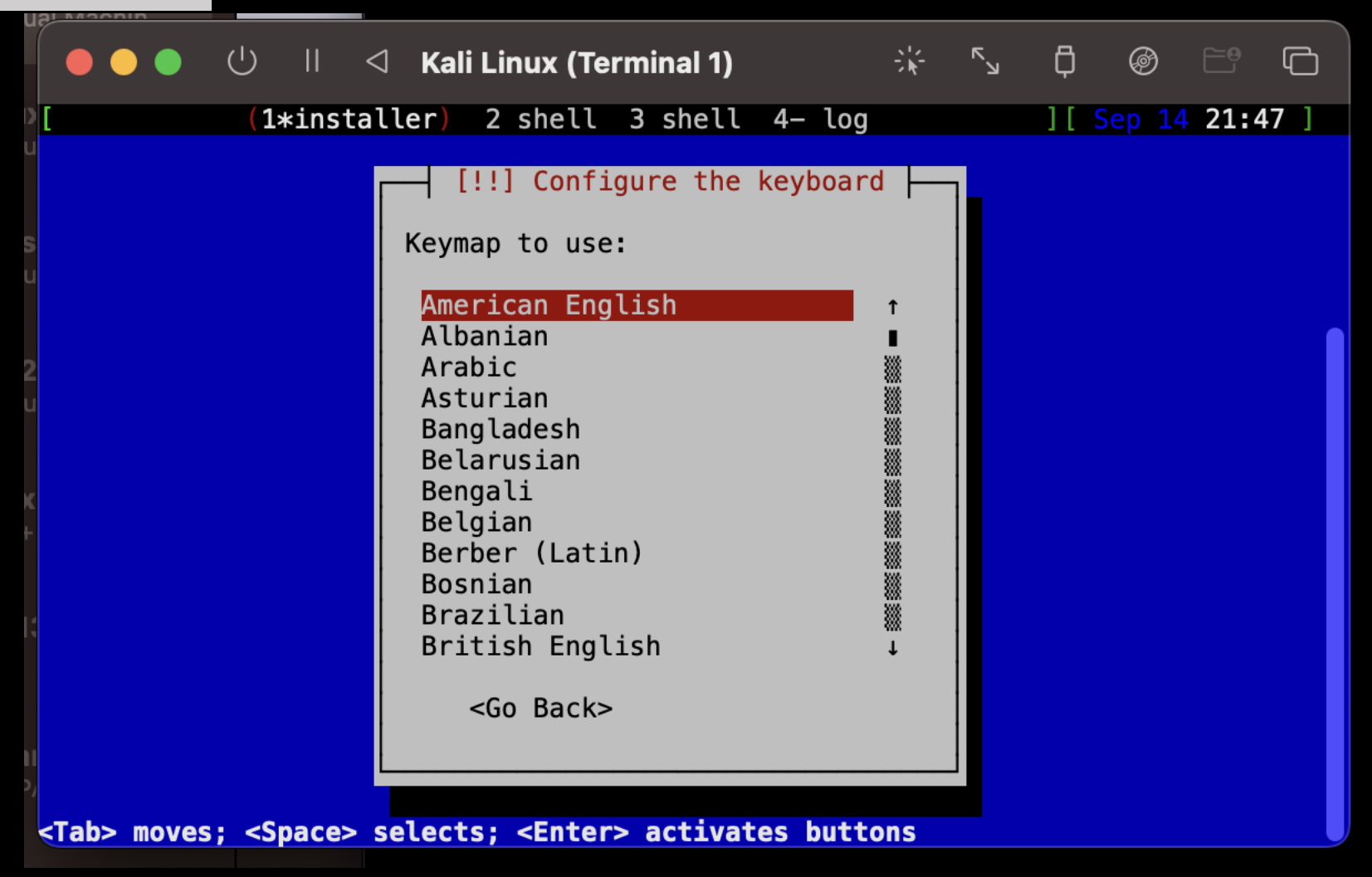

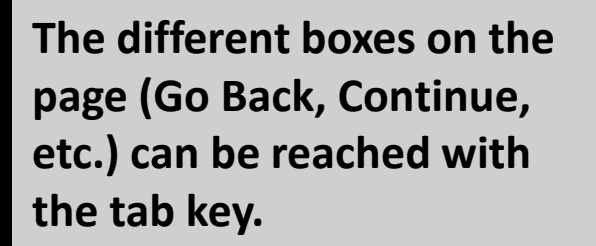

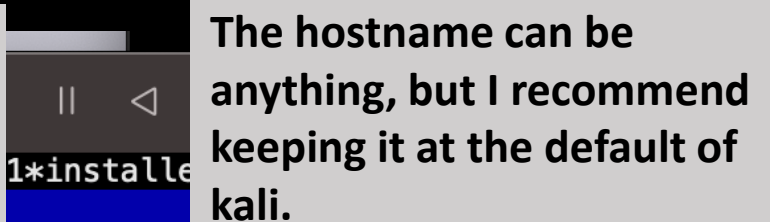

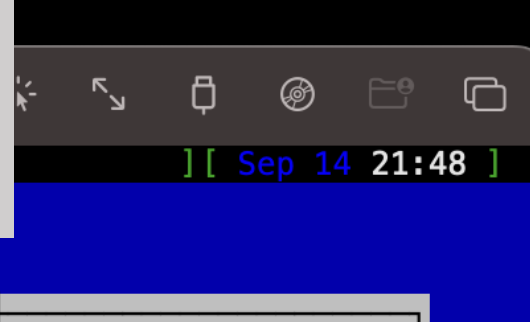

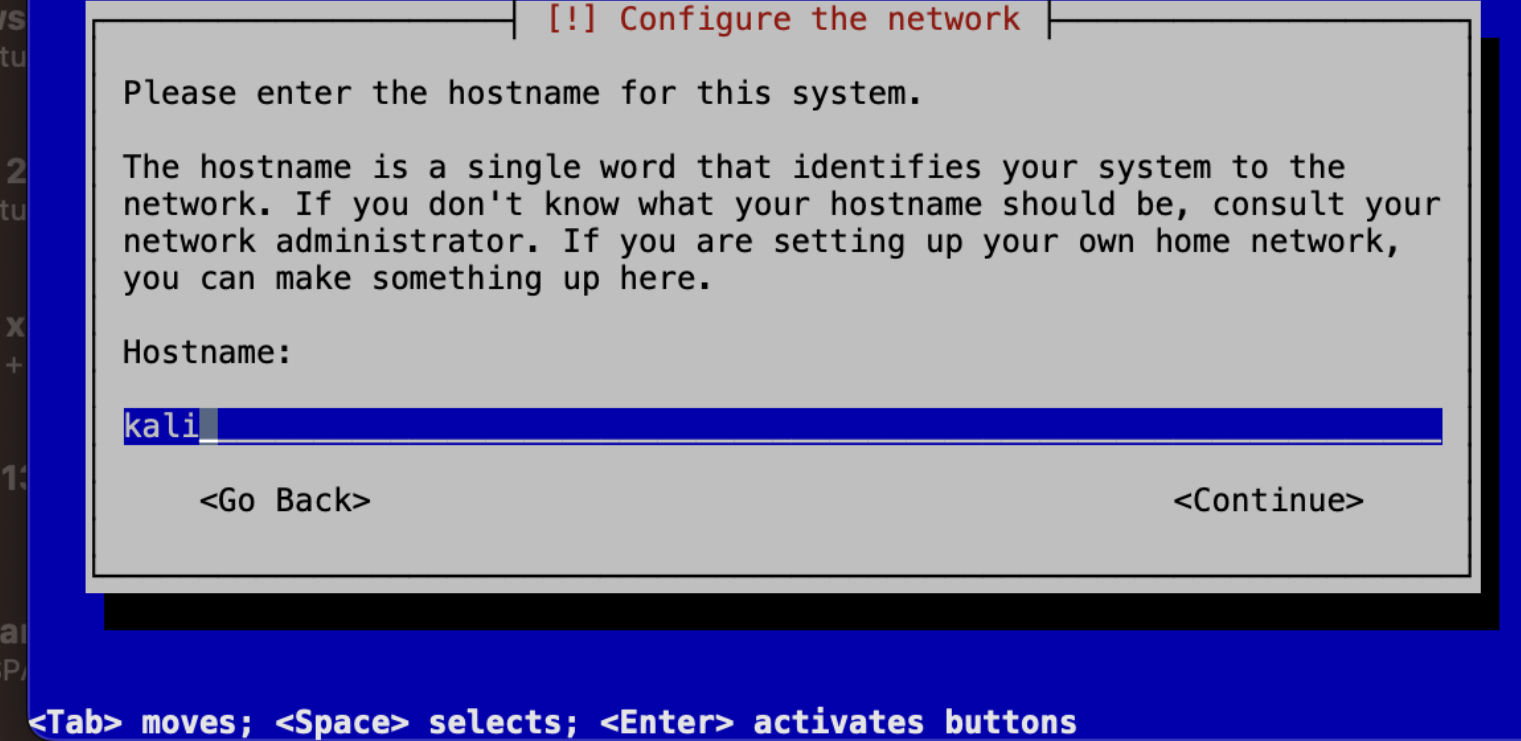

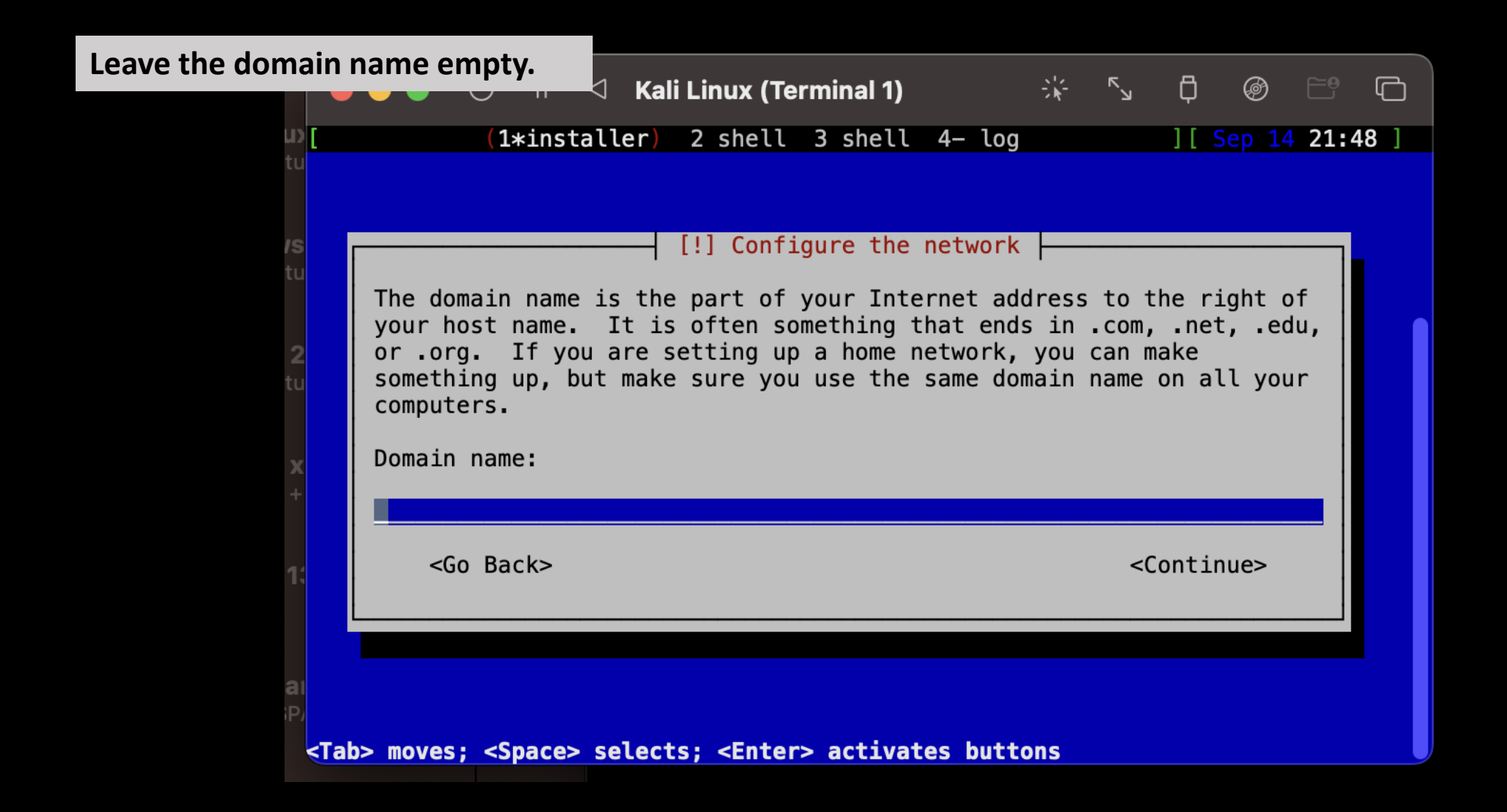

Tell it your name is kali. Again, doesn't actually matter, but this is an easy default.

|   | II 🛛 <b>K</b> a | ali Linux (Te | rminal 1) |        | * | Я | Ģ  | Ø      |     | G    |
|---|-----------------|---------------|-----------|--------|---|---|----|--------|-----|------|
| ' | 1*installer     | 2 shell       | 3 shell   | 4– log |   |   | ][ | Sep 14 | 21: | 49 ] |

[!!] Set up users and passwords

A user account will be created for you to use instead of the root account for non-administrative activities.

Please enter the real name of this user. This information will be used for instance as default origin for emails sent by this user as well as any program which displays or uses the user's real name. Your full name is a reasonable choice.

Full name for the new user:

kali

<Go Back>

<Continue>

<Tab> moves; <Space> selects; <Enter> activates buttons

| e the username<br>ult for the Kali                                                                                                    | e kali. This is the<br>Linux distro.                                                                               | G Kali Linux (Terminal 1)                                                                                                    | \\-<br>\\-                                                        | К                                                     | ¢ Ø                                 |               | Ū  |
|----------------------------------------------------------------------------------------------------|----------------------------------------------------------------------------------------------------|----------------------------------------------------------------------------------------------------|-------------------------------------------------------------------|-------------------------------------------------------|-------------------------------------|---------------|----|
| J)<br>tu<br>13<br>tu<br>2<br>tu                                                                                                    | (1*insta)<br>Select a username<br>reasonable choice<br>letter, which car<br>lower-case letter<br>Username for your | <pre>ller) 2 shell 3 shell  [!!] Set up users and e for the new account. Yo e. The username should st n be followed by any comb rs. r account:</pre> | 4- log<br>passwords<br>our first na<br>cart with a<br>pination of | ame is<br>lower<br>numbe                              | ][ Sep 1<br>a<br>-case<br>rs and mo | 4 <b>21:4</b> | 9] |
| +<br>1:                                                                                                    | <go back=""></go>                                                                                                  |                                                                                                    |                                                                   | <c< th=""><th>ontinue&gt;</th><th></th><th></th></c<> | ontinue>                            |               |    |
| ai<br>P/<br><tal< th=""><th>b&gt; moves; <space> s</space></th><th>selects; <enter> ac<u>tivate</u></enter></th><th>es buttons</th><th></th><th></th><th></th><th></th></tal<> | b> moves; <space> s</space>                                                                                        | selects; <enter> ac<u>tivate</u></enter>                                                                                                    | es buttons                                                        |                                                       |                                     |               |    |

### Set the password to kali

| ual Machi                               |                                                  |                 |                                                    |          |         |
|-----------------------------------------|--------------------------------------------------|-----------------|----------------------------------------------------|----------|---------|
|                                         | ● 🕛 🗏 < Kali Linux (Termin                       | al 1) 🔋 🗄       | τ <sup>κ</sup> ν Ι                                 | ¢ Ø      |         |
| 1)                                      | (1*installer) 2 shell 3 s                        | hell 4- log     | ]                                                  | [ Sep 14 | 21:50 ] |
| s<br>s                                  | A good password will contain a m                 | s and passwords | ers, numbe                                         | ers and  |         |
|                                         | punctuation and should be change                 | d at regular in | itervals.                                          |          |         |
| z                                       | Choose a password for the new us                 | er:             |                                                    |          |         |
|                                         | ****                                             |                 |                                                    |          |         |
| ×<br>+                                  | [ ] Show Password in Clear                       |                 |                                                    |          |         |
| 1;                                      | <go back=""></go>                                |                 | <contin< th=""><th>iue&gt;</th><th></th></contin<> | iue>     |         |
|                                         |                                                  |                 | · · · · · · · · · · · · · · ·                      |          | -       |
| gh it's not usually<br>such an easy pas | smart for your computer sword, when working with |                 |                                                    |          |         |

an experimental test VM such as this, this doesn't matter as much.

r> activates buttons

# Verify the password

|                                                                                                    |                                                                                                    |          | (ali Linux (Te                                                                                                    | erminal 1) |         | *    | К                                                              | ¢     | Ø     | <b>-e</b> | þ  |
|----------------------------------------------------------------------------------------------------|----------------------------------------------------------------------------------------------------|----------|----------------------------------------------------------------------------------------------------|------------|---------|------|----------------------------------------------------------------|-------|-------|-----------|----|
| D [                                                                                                    | <b>(1</b> *in                                                                                                    | staller  | ) 2 shell                                                                                                    | 3 shell    | 4– log  |      |                                                                | ][S   | ep 14 | 21:5      | 0] |
|                                                                                                    |                                                                                                    |          |                                                                                                    |            |         |      |                                                                |       |       |           |    |
| s                                                                                                    |                                                                                                    |          | [!!] Set up                                                                                                    | users and  | passwo  | rds  |                                                                |       |       |           |    |
| u                                                                                                    | Please enter                                                                                                    | the sam  | ne user pass                                                                                                    | sword agai | n to ve | rify | you h                                                          | ave t | yped  | it        |    |
| 2<br>u                                                                                                    | Re-enter pass                                                                                                    | word to  | verify:                                                                                                    |            |         |      |                                                                |       |       |           |    |
|                                                                                                    | ****                                                                                                    |          |                                                                                                    |            |         |      |                                                                |       |       |           |    |
| ×<br>+                                                                                                    | [ ] Show Pass                                                                                                    | word in  | Clear                                                                                                    |            |         |      |                                                                |       |       |           |    |
|                                                                                                    | <go back=""></go>                                                                                                    | •        |                                                                                                    |            |         |      | <c< th=""><th>ontin</th><th>ue&gt;</th><th></th><th></th></c<> | ontin | ue>   |           |    |
| K                                                                                                    |                                                                                                    |          |                                                                                                    |            |         |      |                                                                |       |       |           |    |
|                                                                                                    |                                                                                                    |          |                                                                                                    |            |         |      |                                                                |       |       |           |    |
| 31<br>2,                                                                                                    |                                                                                                    |          |                                                                                                    |            |         |      |                                                                |       |       |           |    |
| <tal< th=""><th>&gt; moves; <spac< th=""><th>:e&gt; sele</th><th>cts; <enter< th=""><th>r&gt; activat</th><th>es butt</th><th>ons</th><th></th><th></th><th></th><th></th><th></th></enter<></th></spac<></th></tal<> | > moves; <spac< th=""><th>:e&gt; sele</th><th>cts; <enter< th=""><th>r&gt; activat</th><th>es butt</th><th>ons</th><th></th><th></th><th></th><th></th><th></th></enter<></th></spac<> | :e> sele | cts; <enter< th=""><th>r&gt; activat</th><th>es butt</th><th>ons</th><th></th><th></th><th></th><th></th><th></th></enter<> | r> activat | es butt | ons  |                                                                |       |       |           |    |

| he time zone to                                                                                            | o Eastern                                                                                                    |   |
|----------------------------------------------------------------------------------------------------|----------------------------------------------------------------------------------------------------|---|
| - (                                                                                                    | 🛑 🔴 🕛 🗏 Þ Kali Linux (Terminal 1) 🧼 🦾 🛱 🞯 🖃 🤅                                                                                                    | 3 |
| ) [                                                                                                    | (1*installer) 2 shell 3 shell 4- log ][ Sep 14 21:50                                                                                                    | 1 |
| и<br><b>в</b> и                                                                                            | [!] Configure the clock<br>If the desired time zone is not listed, then please go back to the<br>step "Choose language" and select a country that uses the desired<br>time zone (the country where you live or are located) |   |
| 2<br>u                                                                                                    | Select your time zone:                                                                                                    |   |
| ×                                                                                                    | Central<br>Mountain<br>Pacific<br>Alaska<br>Hawaii                                                                                                    |   |
| L.                                                                                                    | Arizona ∰<br>East Indiana ↓                                                                                                    |   |
| NI<br>27                                                                                                   | <go back=""></go>                                                                                                    |   |
| <t< th=""><th>Tab&gt; moves: <space> selects: <enter> activates buttons</enter></space></th><th></th></t<> | Tab> moves: <space> selects: <enter> activates buttons</enter></space>                                                                                                    |   |

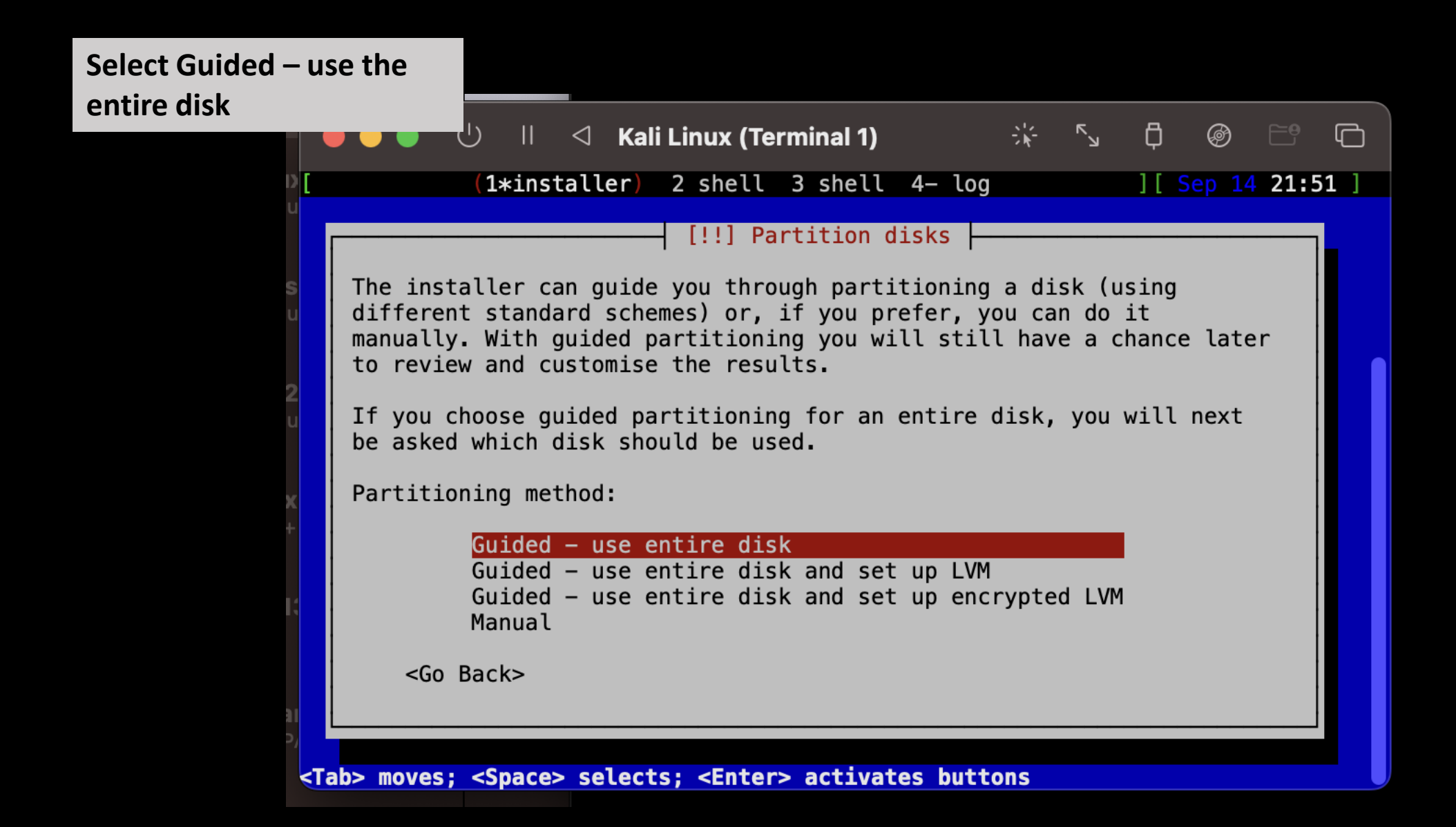

# Select Virtual disk 1 (vda)

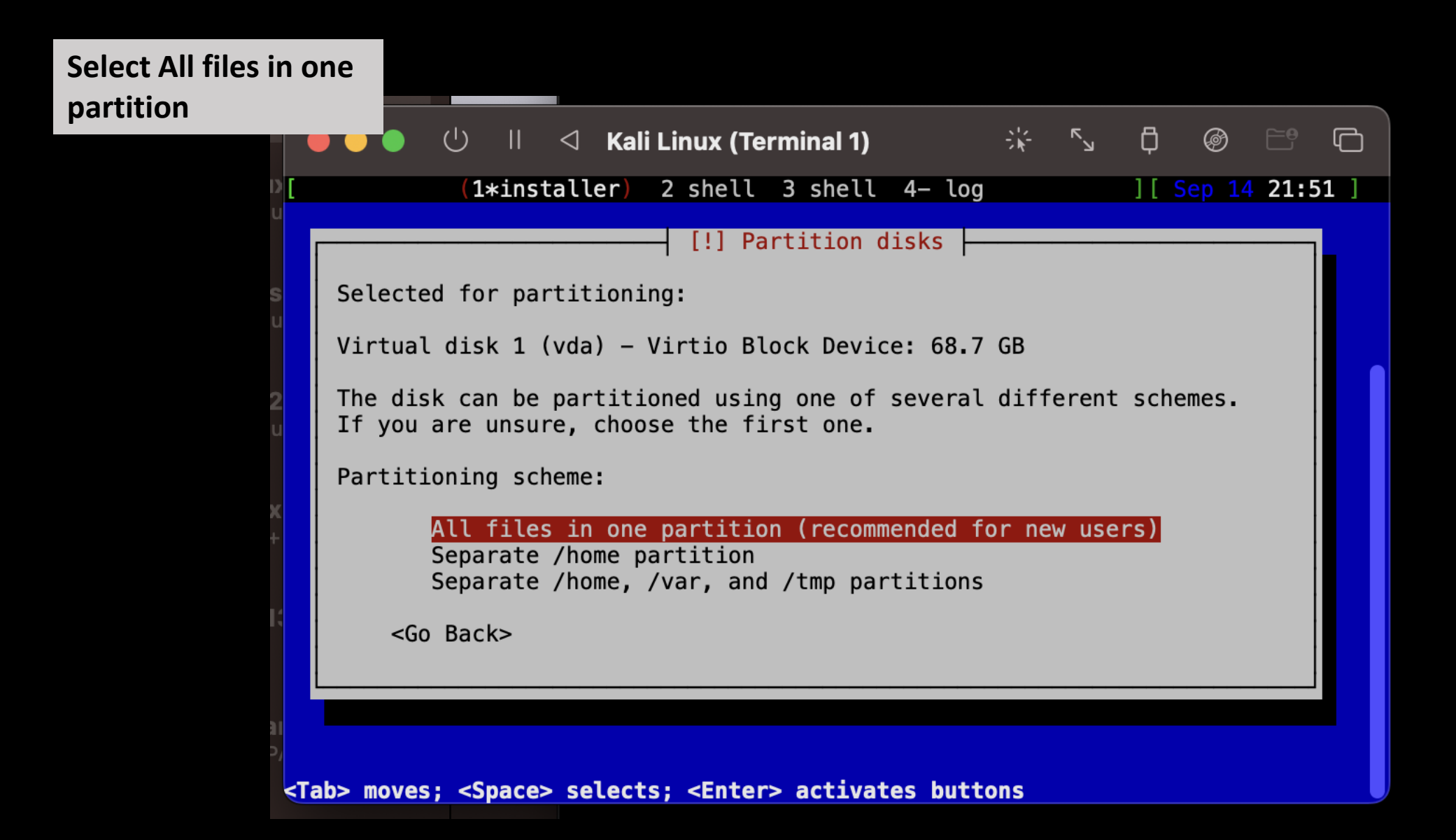

| elect Finish partitioning                                                  |                                                                                                    |                                                          |                                           |              |   |
|----------------------------------------------------------------------------|----------------------------------------------------------------------------------------------------|----------------------------------------------------------|-------------------------------------------|--------------|---|
|                                                                            | り II 🦪 Kali Linux (Terminal 1)                                                                                                    | * *                                                      | ς Δ                                       | @ <u>ا</u> ( | 5 |
|                                                                            | (1*installer) 2 shell 3 shell 4- log                                                                                                    |                                                          | ][ S                                      | ep 14 21:52  | ] |
| This is a points. Spoint, erinitialia                                      | <pre>(1*Instatter) 2 shell 3 shell 4- log<br/>[!!] Partition disks<br/>[select a partition to modify its settings<br/>ic.), a free space to create partitions, of<br/>its partition table.<br/>Virtual disk 1 (vda) - 68.7 GB Virtio Blo<br/>&gt; 1.0 MB FREE SPACE<br/>&gt; #1 536.9 MB B f ESP<br/>&gt; #2 67.2 GB f ext4<br/>&gt; #3 1.0 GB f swap<br/>&gt; 1.0 MB FREE SPACE<br/>Undo changes to partitions<br/>Finish partitioning and write changes to</pre> | partit<br>(file<br>or a d<br>ock De<br>/<br>swap<br>disk | ions and<br>system,<br>evice to<br>vice ↑ | mount        |   |
| <go i<="" th=""><th>Back&gt;</th><th></th><th></th><th></th><th></th></go> | Back>                                                                                                    |                                                          |                                           |              |   |
| <f1> for hel</f1>                                                          | ; <tab> moves; <space> selects; <enter> ;</enter></space></tab>                                                                                                    | activa                                                   | tes butt                                  | ons          |   |

#### **Confirm the changes**

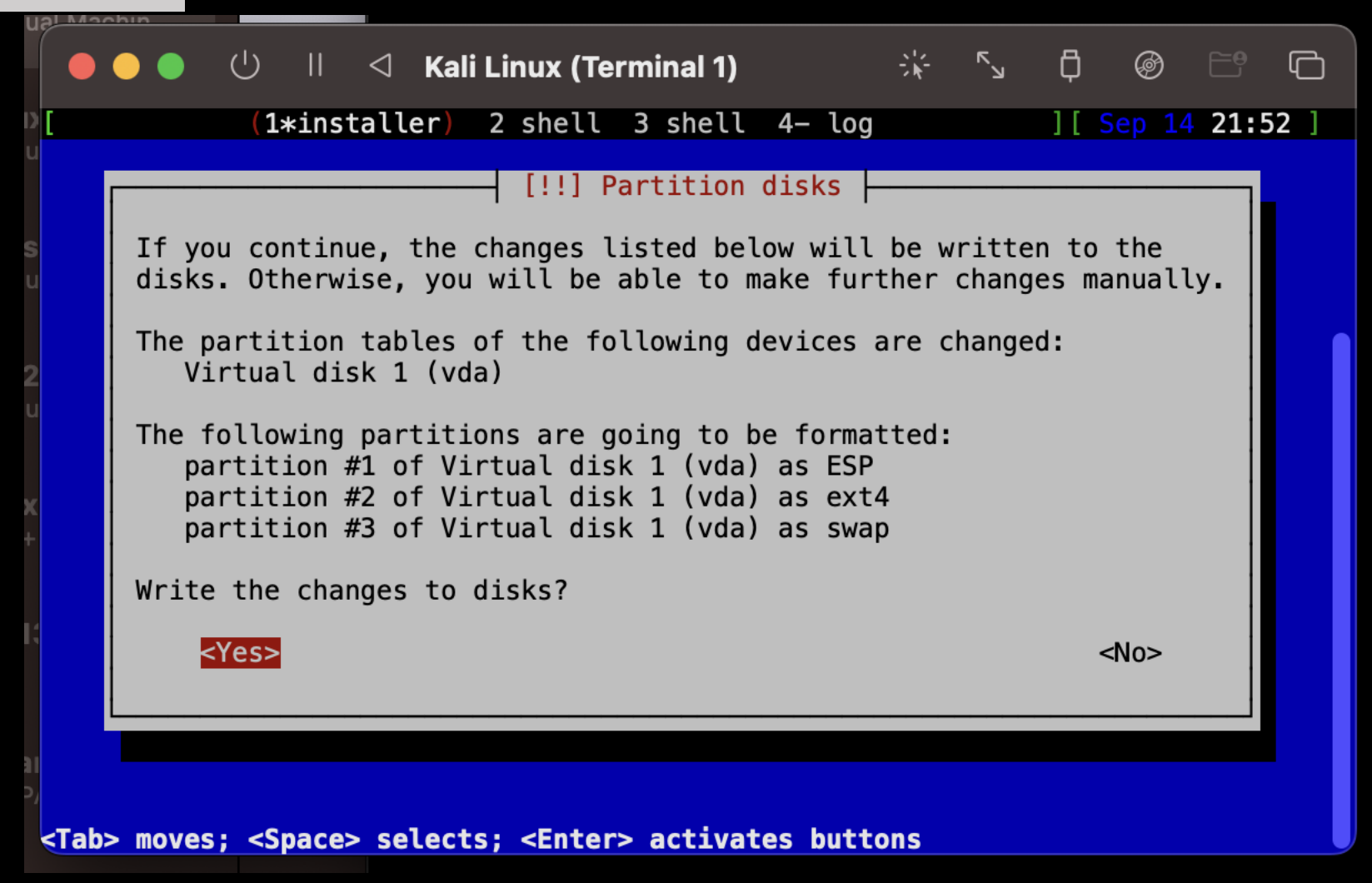

It will take a minute to think while it is partitioning. Don't interrupt the process, wait for it to finish.

| 't      | □ □ □        | Kali Linux (Te | erminal 1) |        | 栄 | Р | Ģ    | Ø     |      | G   |
|---------|--------------|----------------|------------|--------|---|---|------|-------|------|-----|
| ess,    | (1*install   | er) 2 shell    | 3 shell    | 4– log |   |   | ][ S | ep 14 | 21:5 | 2 ] |
| ı.      |              |                |            |        |   |   |      |       |      |     |
|         |              |                |            |        |   |   |      |       |      |     |
|         |              |                |            |        |   |   |      |       |      |     |
|         |              |                |            |        |   |   |      |       |      |     |
| I       |              | Installing     | g the base | system |   |   |      |       |      |     |
|         |              |                | 30%        |        | - |   |      |       |      |     |
|         |              |                | 55%        |        |   |   |      |       |      |     |
| Unpacki | ng perl-base |                |            |        |   |   |      |       |      |     |
| L       |              |                |            |        |   |   |      |       |      |     |
|         |              |                |            |        |   |   |      |       |      |     |
|         |              |                |            |        |   |   |      |       |      |     |
|         |              |                |            |        |   |   |      |       |      |     |
|         |              |                |            |        |   |   |      |       |      |     |
|         |              |                |            |        |   |   |      |       |      |     |
|         |              |                |            |        |   |   |      |       |      |     |

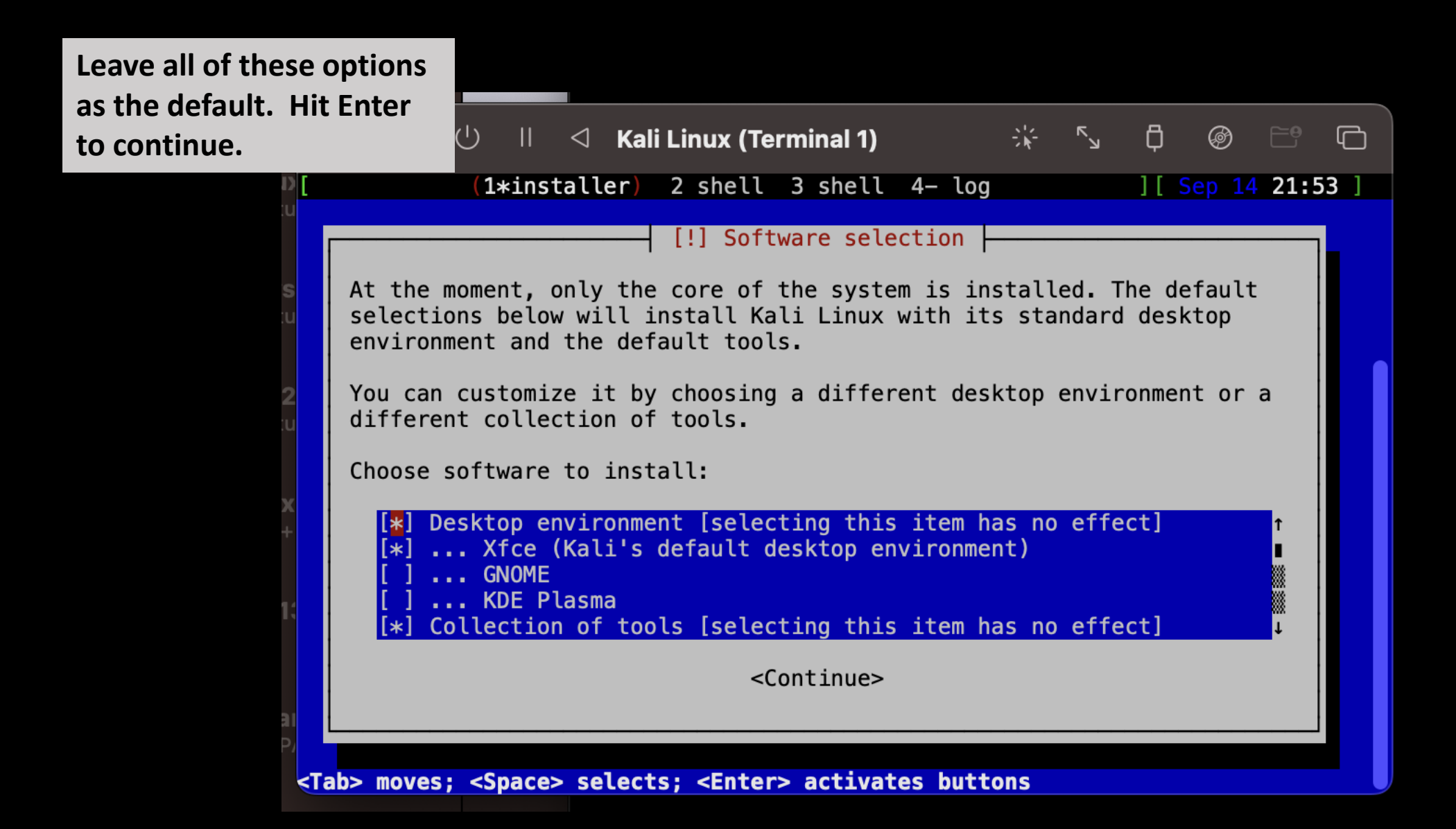

The install will finish up. This will take a while to complete. Again, be patient, and do not shut your computer or close out the VM.

| to      |       |       |                 |      |       |      |       | _    |        | _    |   |   |      | _     |      |      |
|---------|-------|-------|-----------------|------|-------|------|-------|------|--------|------|---|---|------|-------|------|------|
|         | Ċ     | II    | $\triangleleft$ | Kali | Linux | (Tei | rmina | l 1) |        |      | * | R | ₿    | Ø     |      | G    |
| hut     | (1>   | ∗inst | all             | er)  | 2 sh  | ell  | 3 sh  | ell  | 4–     | log  |   |   | ][ 5 | ep 14 | 21:5 | 53 ] |
| se      |       |       |                 |      |       |      |       |      |        |      |   |   |      |       |      |      |
|         |       |       |                 |      |       | and  | inct  | -11  | c of t |      |   |   |      |       |      |      |
|         |       |       |                 |      | elect | and  | inst  | all  | SOTT   | ware |   |   |      |       |      |      |
|         |       |       |                 |      |       |      | 20%   | ;    |        |      |   |   |      |       |      |      |
| etrievi | ing 1 | file  | 162             | 0 of | 2454  | (4s  | rema  | inir | ng)    |      |   |   |      |       |      |      |
|         |       |       |                 |      |       |      |       |      |        |      |   |   |      |       |      |      |
|         |       |       |                 |      |       |      |       |      |        |      |   |   |      |       |      |      |
|         |       |       |                 |      |       |      |       |      |        |      |   |   |      |       |      |      |
|         |       |       |                 |      |       |      |       |      |        |      |   |   |      |       |      |      |
|         |       |       |                 |      |       |      |       |      |        |      |   |   |      |       |      |      |
|         |       |       |                 |      |       |      |       |      |        |      |   |   |      |       |      |      |
|         |       |       |                 |      |       |      |       |      |        |      |   |   |      |       |      |      |

It will automatically reboot, and you will be back at the screen you started at. Close both of these windows.

3

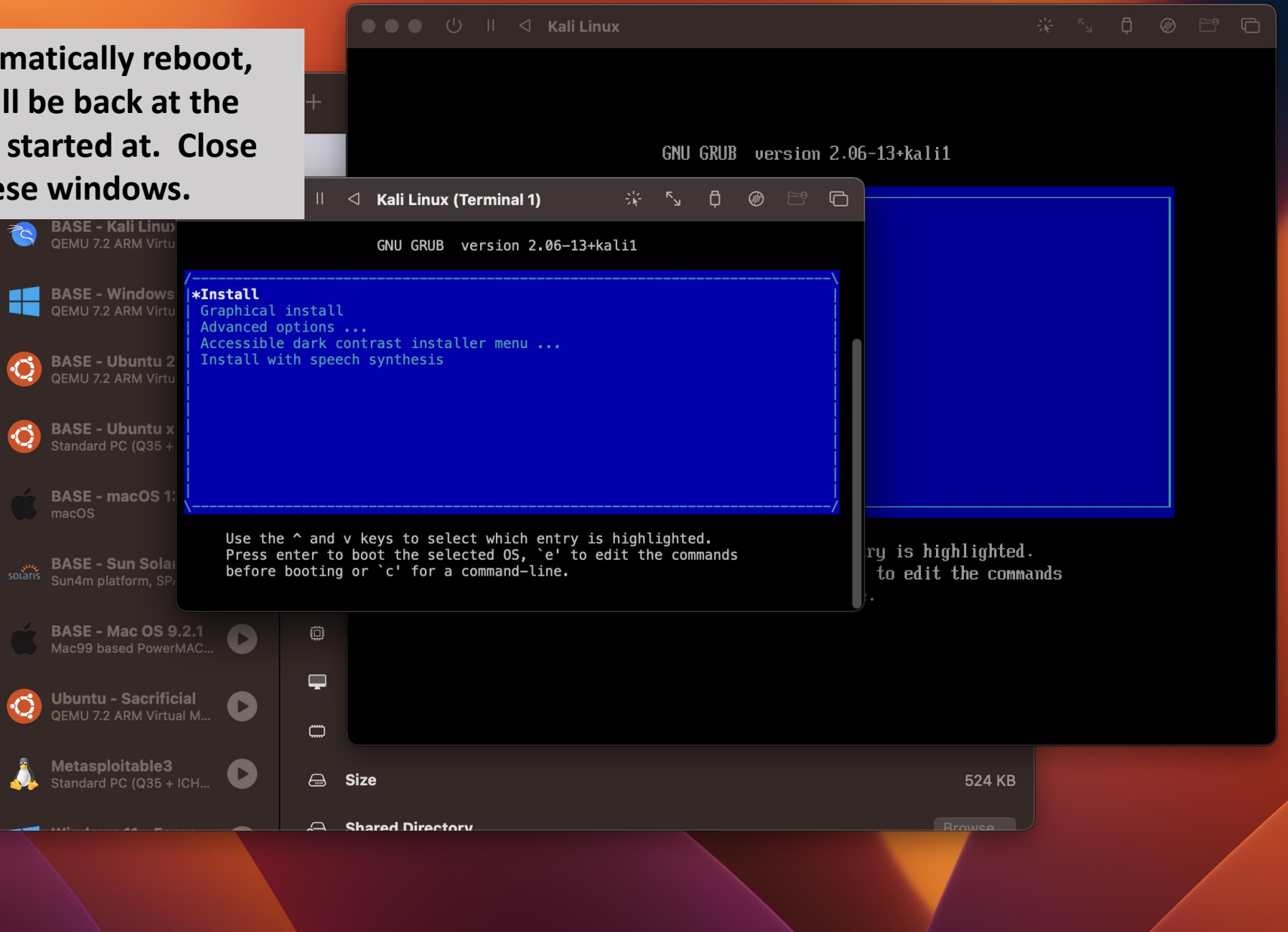

| <ul> <li>Construction</li> <li>Construction</li> <li>Construction&lt;</li></ul> |                                                                                                    | 🔍 🕘 🕘 🕛 🗉 🖾 Kali Linux 👘 🖏 🛱 🔘 😁 🔂                                                                                                    |
|----------------------------------------------------------------------------------------------------|----------------------------------------------------------------------------------------------------|----------------------------------------------------------------------------------------------------|
| <ul> <li>Keit Linux</li> <li>Keit Linux</li></ul>                                                                                                    | •••                                                                                                    |                                                                                                    |
| <ul> <li>ASE - Kall</li> <li>Kill the VM. Click OK.</li> <li>Houmeer options</li> <li>Gemu 7.2 AR Virtual M</li> <li>Combined options</li> <li>BASE - Vindows 11.</li> <li>Combined options</li> <li>BASE - Vindows 11.</li> <li>Combined options</li> <li>BASE - Ubuntu 22.0</li> <li>BASE - Ubuntu 22.0</li> <li>BASE - Ubuntu 22.0</li> <li>BASE - MacOS 13.</li> <li>Combined options</li> <li>BASE - Sun Solaris 9.</li> <li>Combined options</li> <li>BASE - Sun Solaris 9.</li> <li>Combined options</li> <li>Combined options</li> <li>BASE - Sun Solaris 9.</li> <li>Combined options</li> <li>Combined options</li> <li>Comb</li></ul>                                                                                                    | Kali Linux<br>REMU 7.2 ARI                                                                                                    | GNU GRUB version 2.06-13+kali1 confirmation to                                                                                                    |
| GENE - Villourity 22, ARM Virtual M   O   BASE - Ubuntu 22.0   O   BASE - Ubuntu 286   Standard PC (035 + 10H   O   BASE - nacOS 13   Macos   BASE - Sun Solaris 9   Sundam platform, SPARC   O   BASE - Mac OS 9.2.1   O   O   BASE - Mac OS 9.2.1.   O   O   Duburtu - Sacrificial   O   O   Uburtu - Sacrificial   O   Uburtu - Sacrificial   O   O   Metasoloitable3                                                                                                    | The second second secon | 1. Click OK.                                                                                                    |
| QEMU 7.2 ARM Virtual M   QEMU 7.2 ARM Virtual M   BASE - Ubuntu x86   Standard PC (Q35 + 1CH   BASE - macOS 13   macOs   BASE - Sun Solaris 9   Sunam platform, SPARC   Sunam platform, SPARC   C   BASE - Mac OS 9.2.1   Mac99 based PowerMAC   Vubuntu - Sacrificial   QEMU 7.2 ARM Virtual M                                                                                                    | BASE - Windows II         QEMU 7.2 ARM Virtual M         BASE - Ubuntu 22.0                                                                                                    | Install with speech s<br>Confirmation                                                                                                    |
| <ul> <li>BASE - macOS 13<br/>macOS</li> <li>BASE - Sun Solaris 9<br/>Sun4m platform, SPARC</li> <li>BASE - Mac OS 9.2.1<br/>Mac99 based PowerMAC</li> <li>Use the A and V keys to select which entry is highlighted.<br/>Press enter to boot the selected OS, 'e' to edit the commands before booting or 'c' for a command-line.</li> <li>Ubuntu - Sacrificial<br/>QEMU 7.2 ARM Virtual M</li> <li>Metasploitable3</li> </ul>                                                                                                    | GEMU 7.2 ARM Virtual M  GEMU 7.2 ARM Virtual M  BASE - Ubuntu x86 Standard PC (Q35 + ICH                                                                                                    | Closing this window will kill the VM.                                                                                                    |
| BASE - Sun Solaris 9       □         Sun4m platform, SPARC       □         Image: Base - Mac OS 9.2.1       Image: Comparison of the selected of the selected of the selecte                                                                                                    | BASE - macOS 13<br>macOS                                                                                                    | Cancel<br>Don't ask again                                                                                                    |
| BASE - Mac OS 9.2.1   Mac99 based PowerMAC                                                                                                    | يسي BASE - Sun Solaris 9<br>solaris Sun4m platform, SPARC                                                                                                    | Use the ▲ and ▼ keys to select which entry is highlighted.           Image: Press enter to boot the selected OS, `e' to edit the commands before booting or `c' for a command-line. |
| Openu 7.2 ARM Virtual M       Openu 7.2 ARM Virtual M         Metasploitable3                                                                                                    | BASE - Mac OS 9.2.1<br>Mac99 based PowerMAC                                                                                                    |                                                                                                    |
| A Metasploitable3                                                                                                    | QEMU 7.2 ARM Virtual M                                                                                                    |                                                                                                    |
| Standard PC (Q35 + ICH CAR Size 524 KB                                                                                                    | Metasploitable3<br>Standard PC (Q35 + ICH                                                                                                    | Shared Directory                                                                                                    |
|                                                                                                    |                                                                                                    |                                                                                                    |

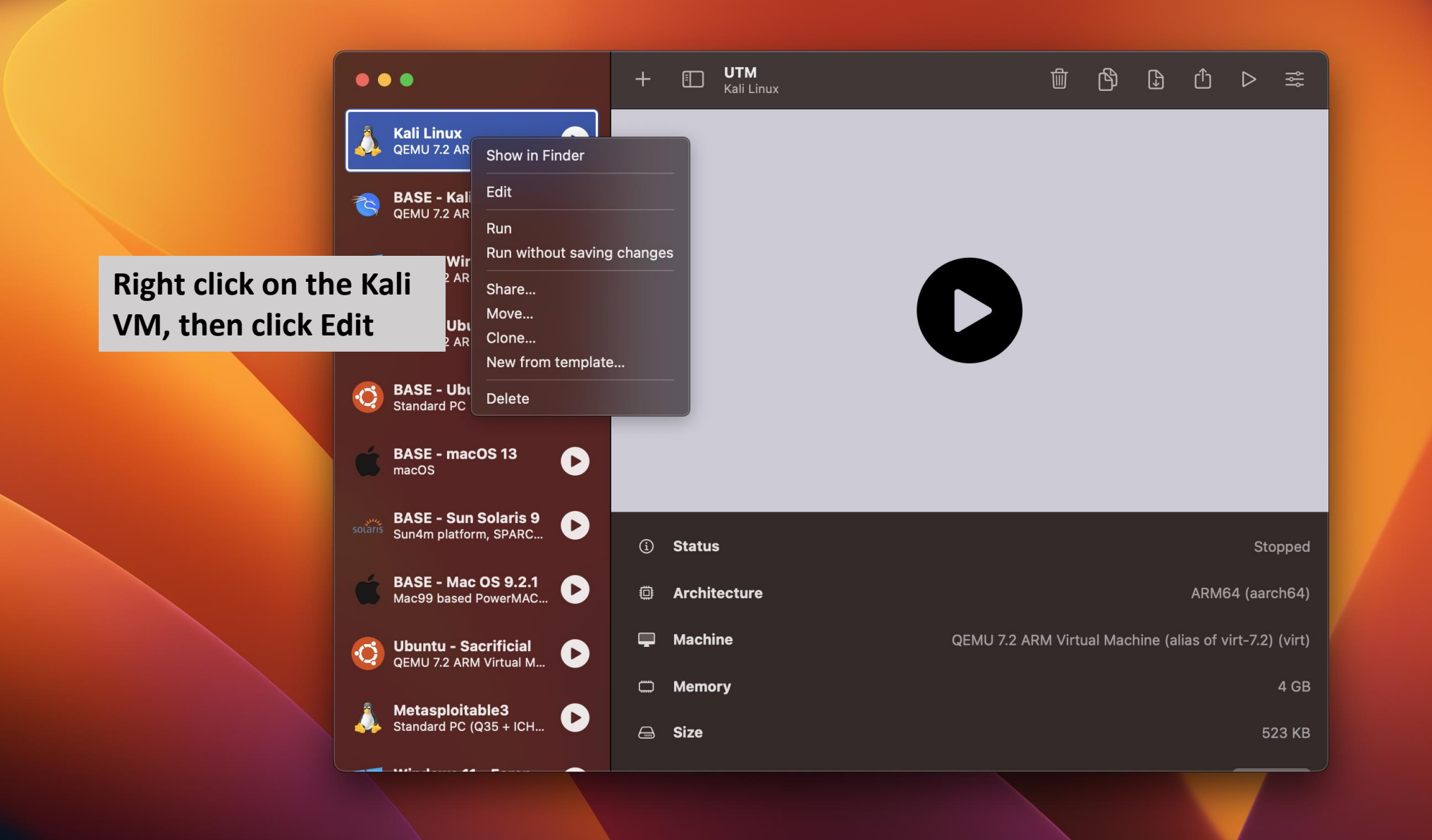

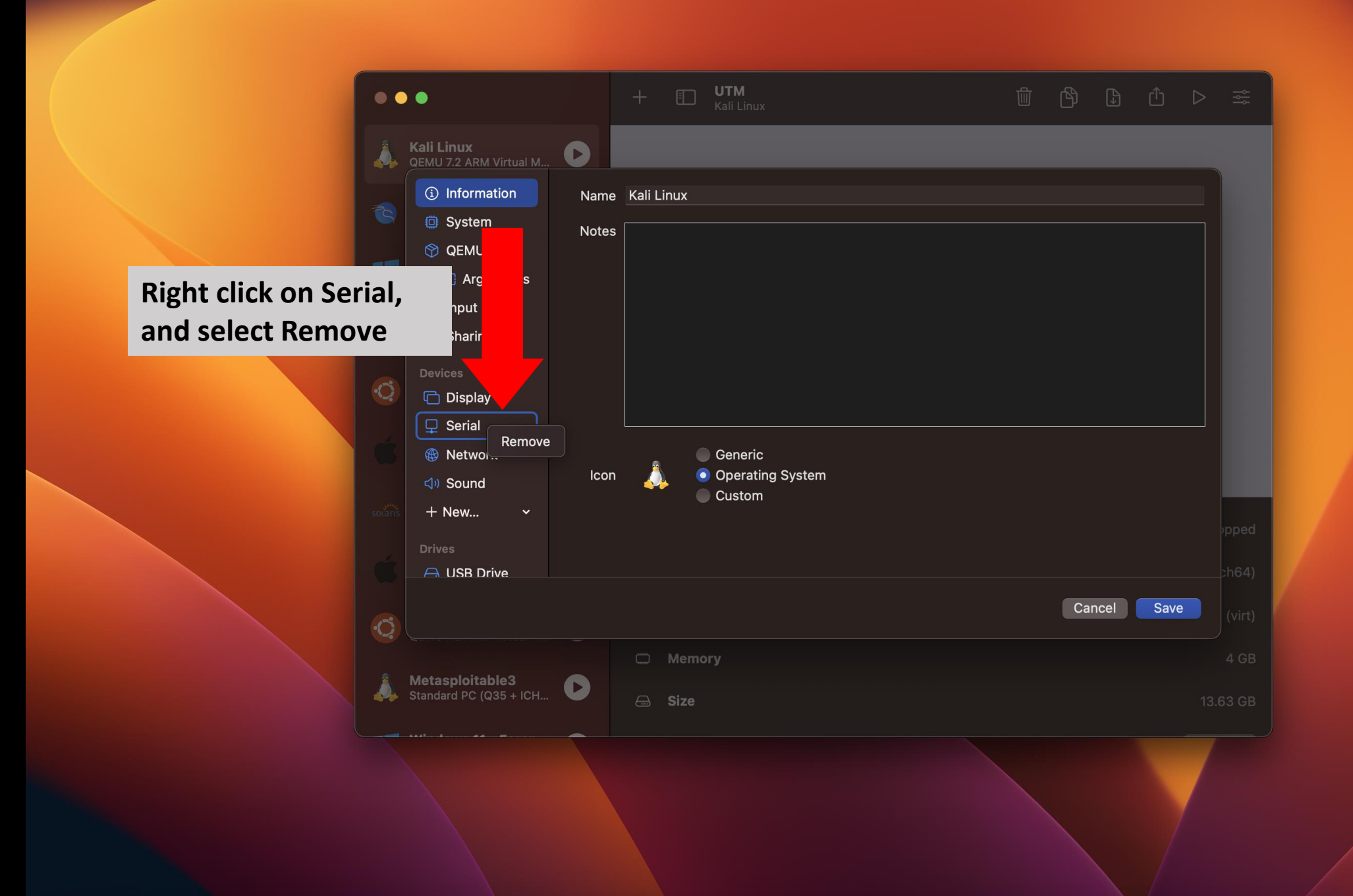

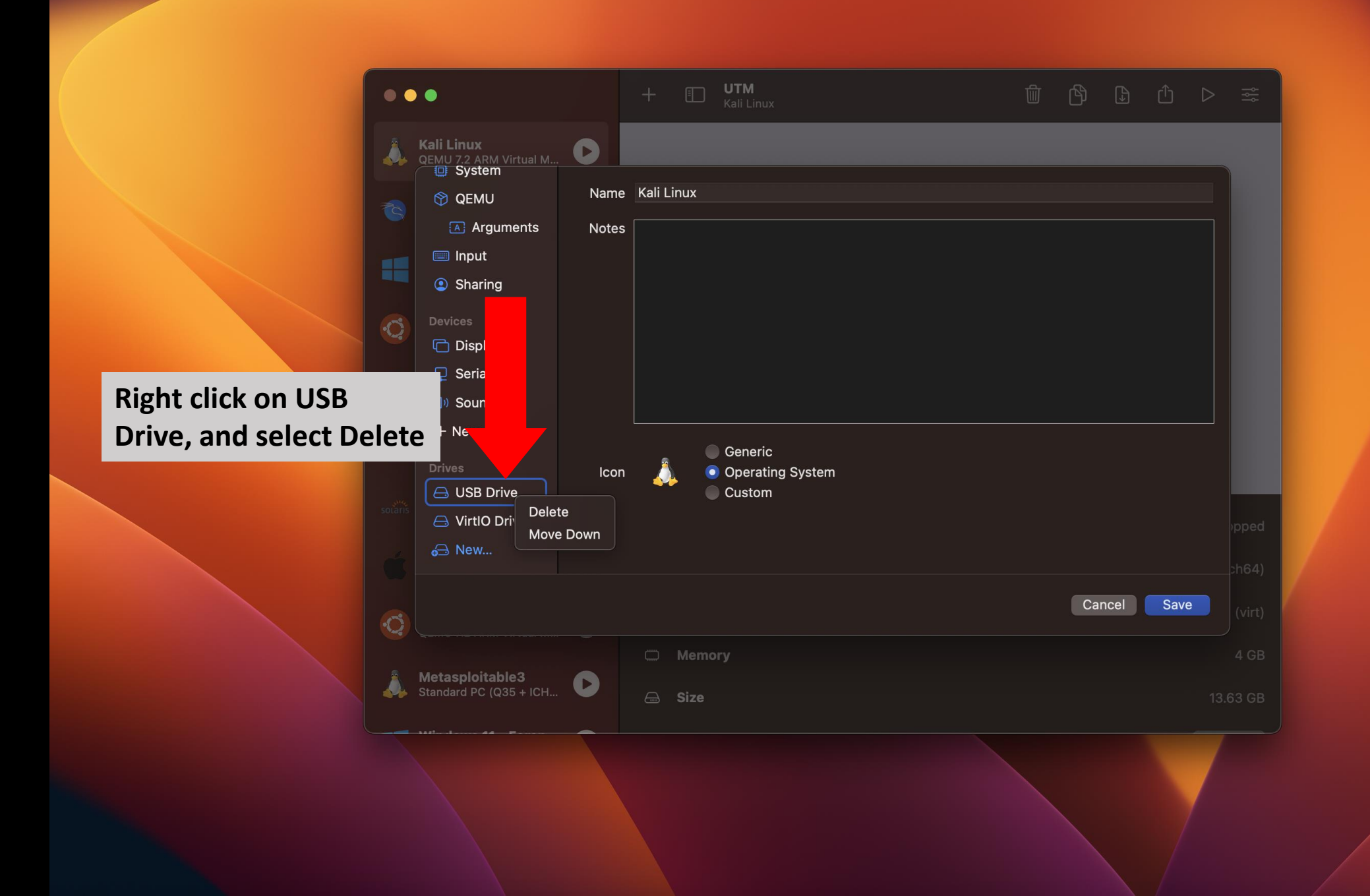

| •• |                                                                                              |                             |                       |                                                     | <b>UTM</b><br>Kali Linux                               |                                                               |   |  | ₿ |  |               |  |
|----|----------------------------------------------------------------------------------------------|-----------------------------|-----------------------|-----------------------------------------------------|--------------------------------------------------------|---------------------------------------------------------------|---|--|---|--|---------------|--|
| 4  | Kali Linux<br>QEMU 7.2 ARM Virtual M                                                         | 0                           |                       |                                                     |                                                        |                                                               |   |  |   |  |               |  |
|    | <ul> <li>QEMU</li> <li>Arguments</li> <li>Input</li> <li>Sharing</li> <li>Devices</li> </ul> | Image <sup>-</sup><br>Inter | Path<br>Type<br>rface | ✓ Removing Removing Removing Removing Read (CD/DVD) | vable Drive<br><-2023.3-inst<br>Only?<br>• (ISO) Image | taller-arm64.iso                                              |   |  |   |  |               |  |
|    | Display Seri Sou Select + New Drives                                                         | t De                        | size                  | 3.25<br>e                                           | Are you<br>permaner<br>Delete                          | sure you want to<br>ntly delete this disk<br>image?<br>Cancel | k |  |   |  |               |  |
|    | USB Drive  VirtlO Drive  New                                                                 |                             |                       |                                                     |                                                        |                                                               |   |  |   |  | pped<br>ch64) |  |
|    |                                                                                              |                             |                       |                                                     |                                                        |                                                               |   |  |   |  |               |  |
|    | Metasploitable3                                                                              |                             |                       | Memo                                                | ory                                                    |                                                               |   |  |   |  |               |  |
|    | Standard PC (Q35 + ICH                                                                       | V                           |                       | Size                                                |                                                        |                                                               |   |  |   |  |               |  |
|    |                                                                                              |                             |                       |                                                     |                                                        |                                                               |   |  |   |  |               |  |

| • • | •                                                       | + 🖽 UTM<br>Kali Linux |             |        |
|-----|---------------------------------------------------------|-----------------------|-------------|--------|
| 1   | Kali Linux<br>QEMU 7.2 ARM Virtual M<br>(1) Information |                       |             |        |
|     | <ul> <li>System</li> <li>QEMU</li> </ul>                |                       |             |        |
| -   | <ul><li>Arguments</li><li>Input</li></ul>               |                       |             |        |
|     | Sharing Devices                                         |                       |             |        |
|     | <ul><li>Display</li><li>모 Serial</li></ul>              |                       |             |        |
|     | <া্গ Sound<br>+ New ∽                                   |                       |             |        |
|     | Drives<br>⊖ VirtlO Drive                                |                       | Click Cours | pped   |
|     | <b>6</b> ⊖ New                                          |                       | Click Save  |        |
|     |                                                         |                       | Cancel      | (virt) |
| Â   | Metasploitable3                                         | C Memory              |             |        |
|     | Standard PC (Q35 + ICH                                  | G Size                |             |        |
|     |                                                         |                       |             |        |
|     |                                                         |                       |             |        |

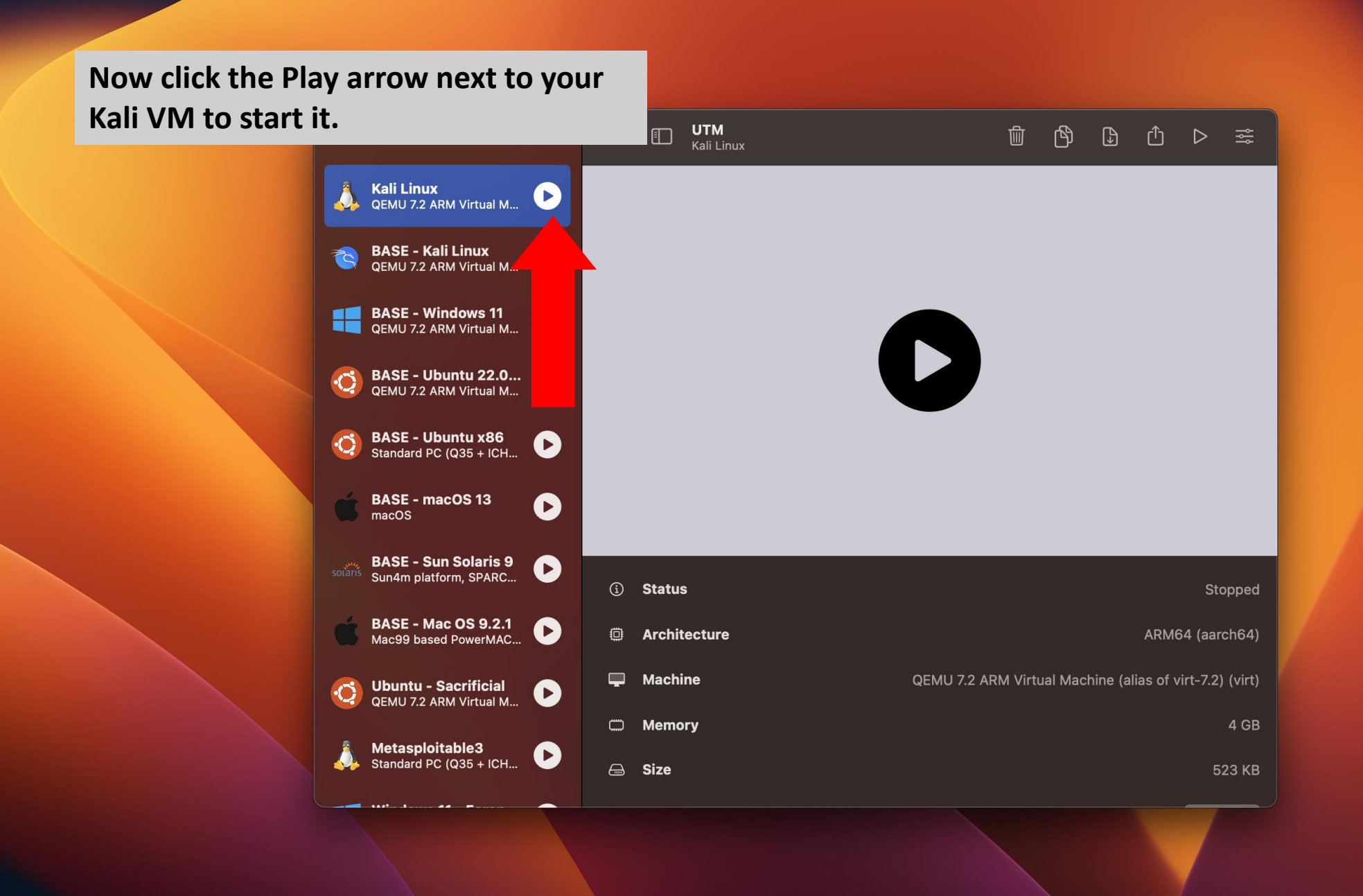

≣ us 🕆 14 Sep, 18:03 🙂

It will start normally like you were booting an OS. If you followed along, the username is kali and the password is kali.

kali

| 2      | Enter your password |
|--------|---------------------|
| Cancel | Log In              |
|        |                     |
|        | KAL                 |